# KANERA

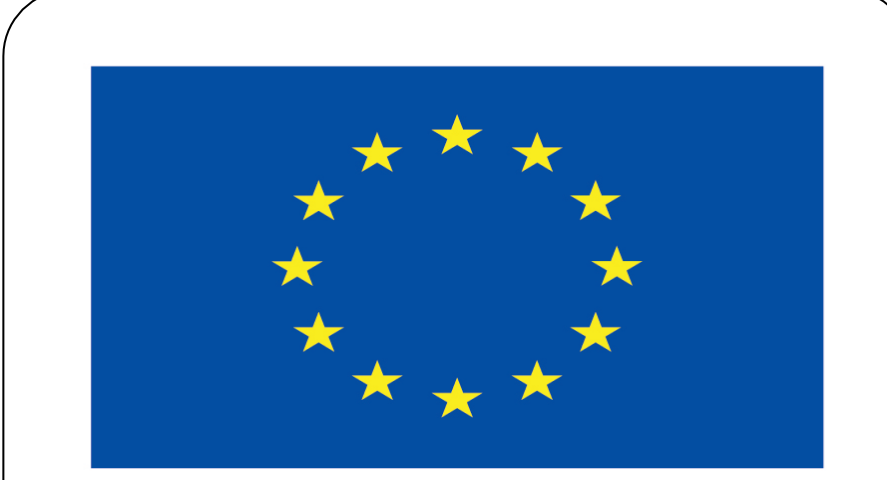

### Co-funded by the European Union

#### **Co-runged by** the European Union

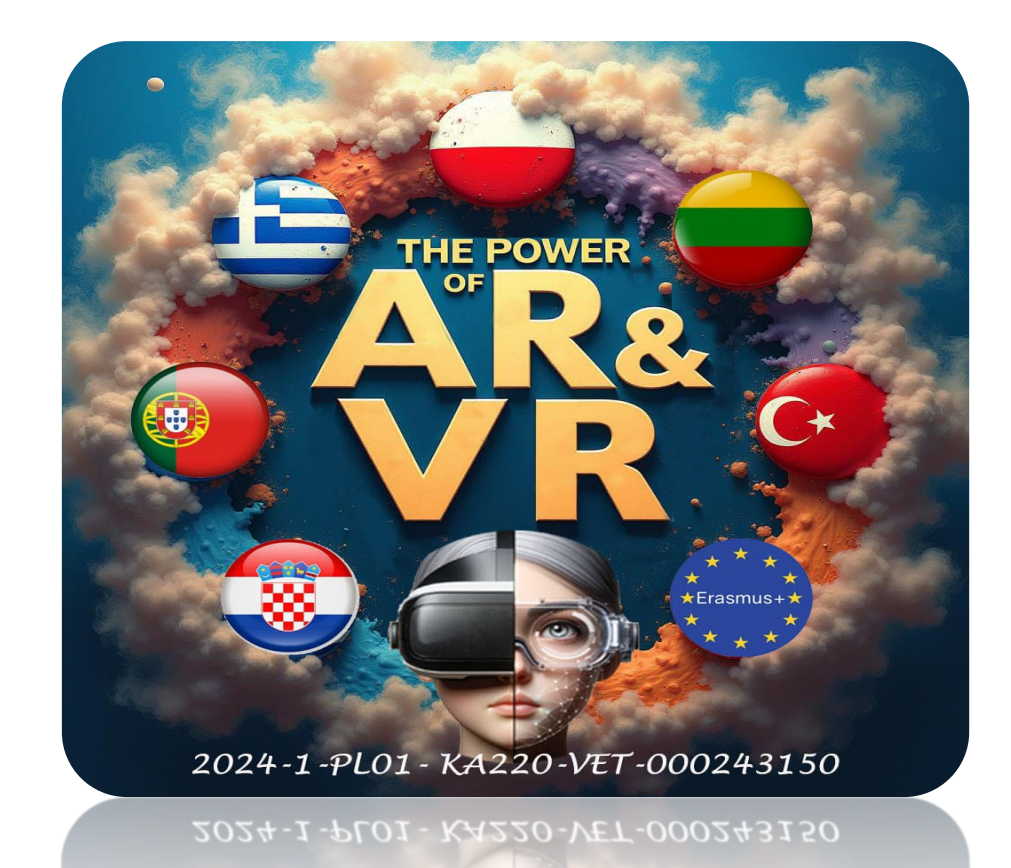

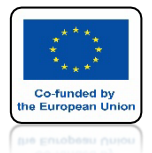

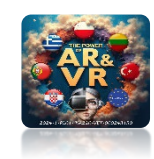

### TUTAJ SĄ WŁASCIWOŚCI KAMERY

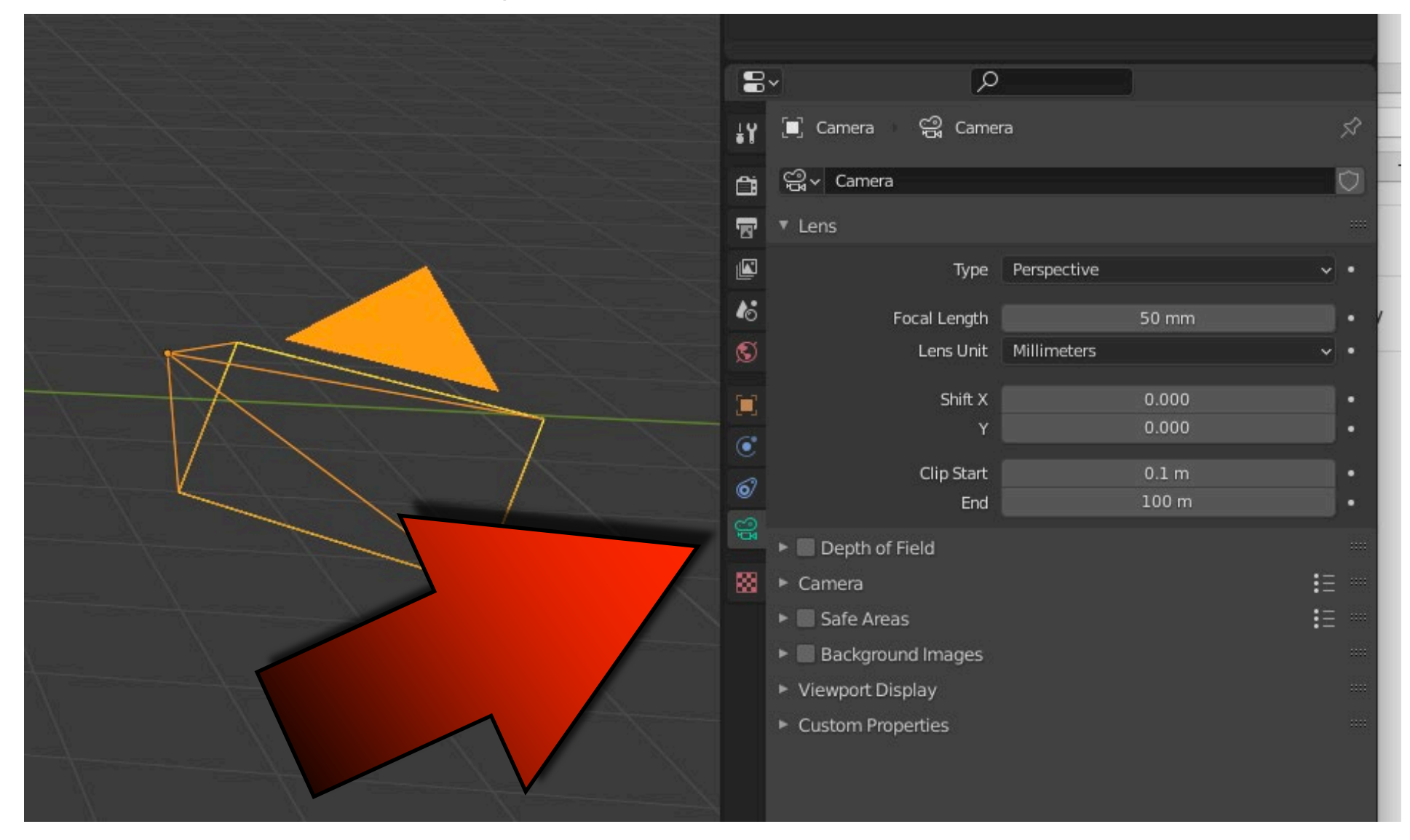

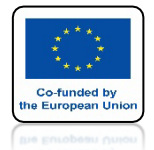

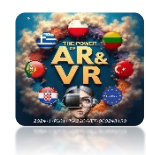

### TRÓJKAT OZNACZA GÓRĘ KAMERY

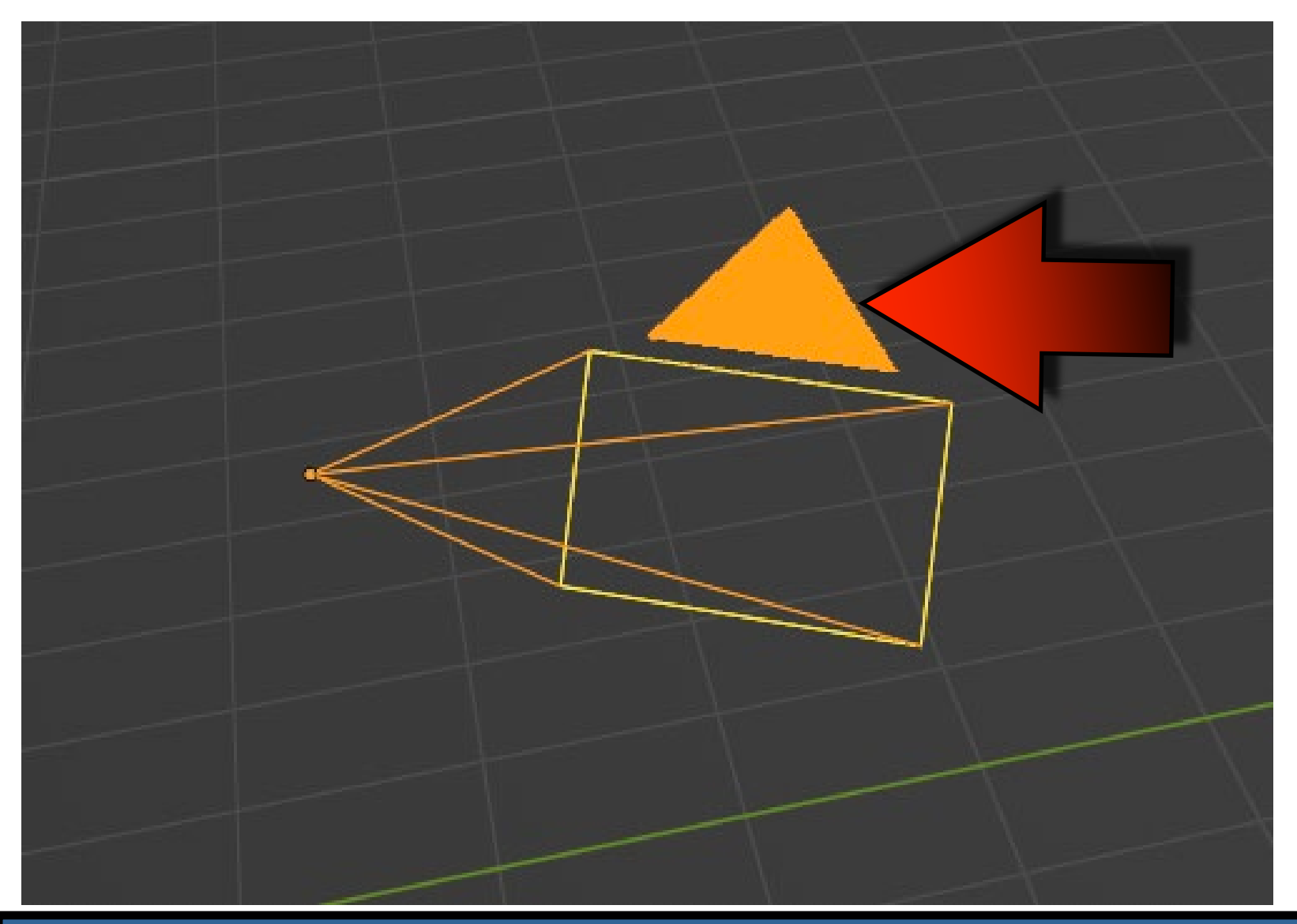

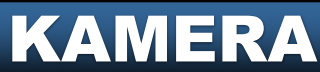

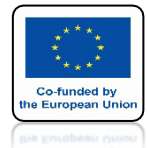

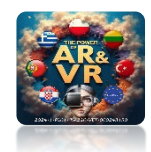

#### WYPEŁNIONY OZNACZA AKTYWNĄ KAMERĘ

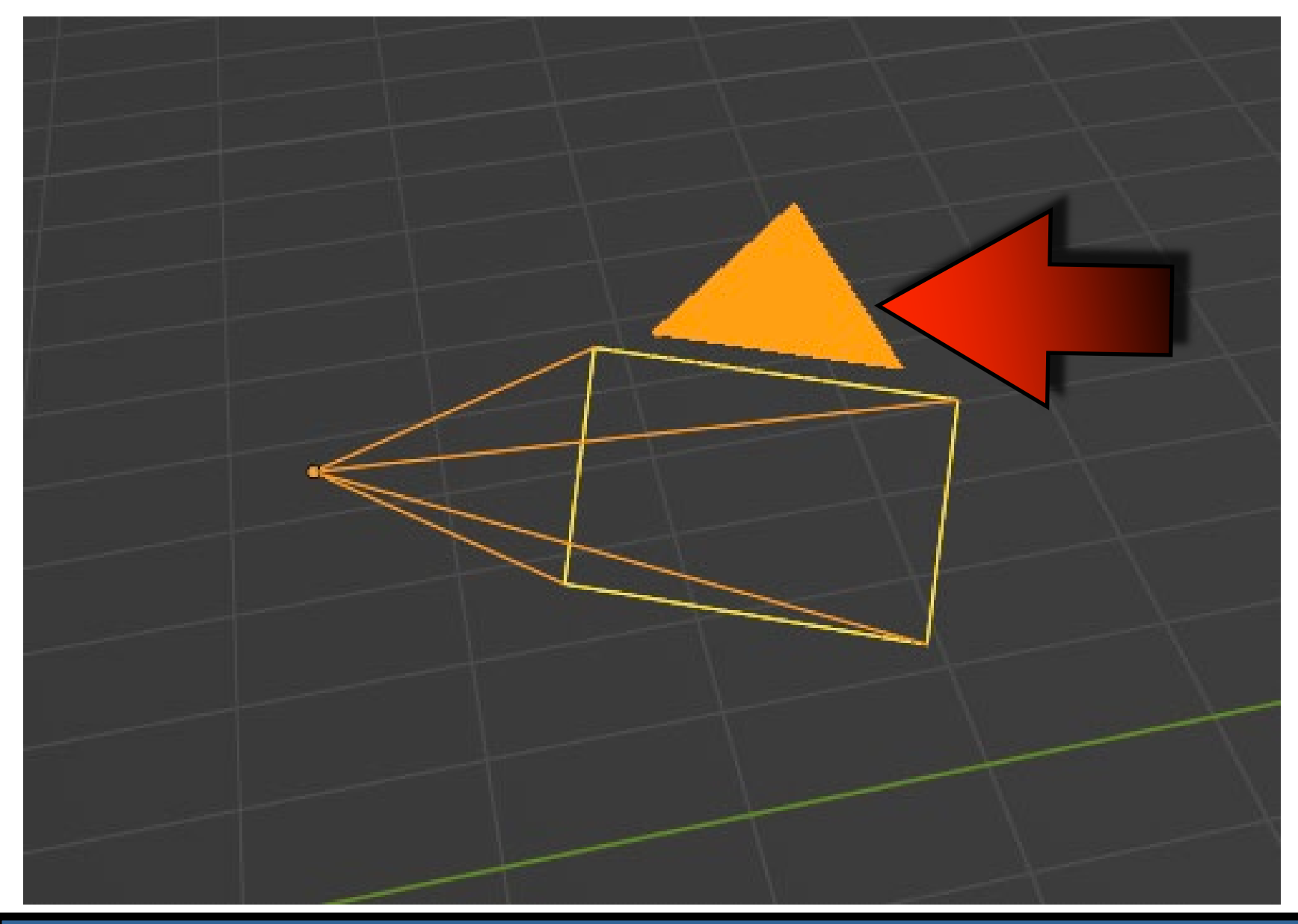

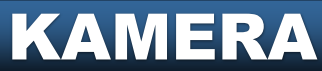

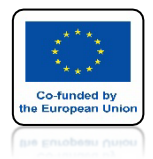

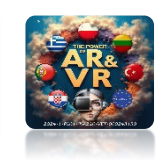

## POWER OF AR AND VR UŻYJ SHIFT + D I WSTAW DRUGĄ KAMERĘ

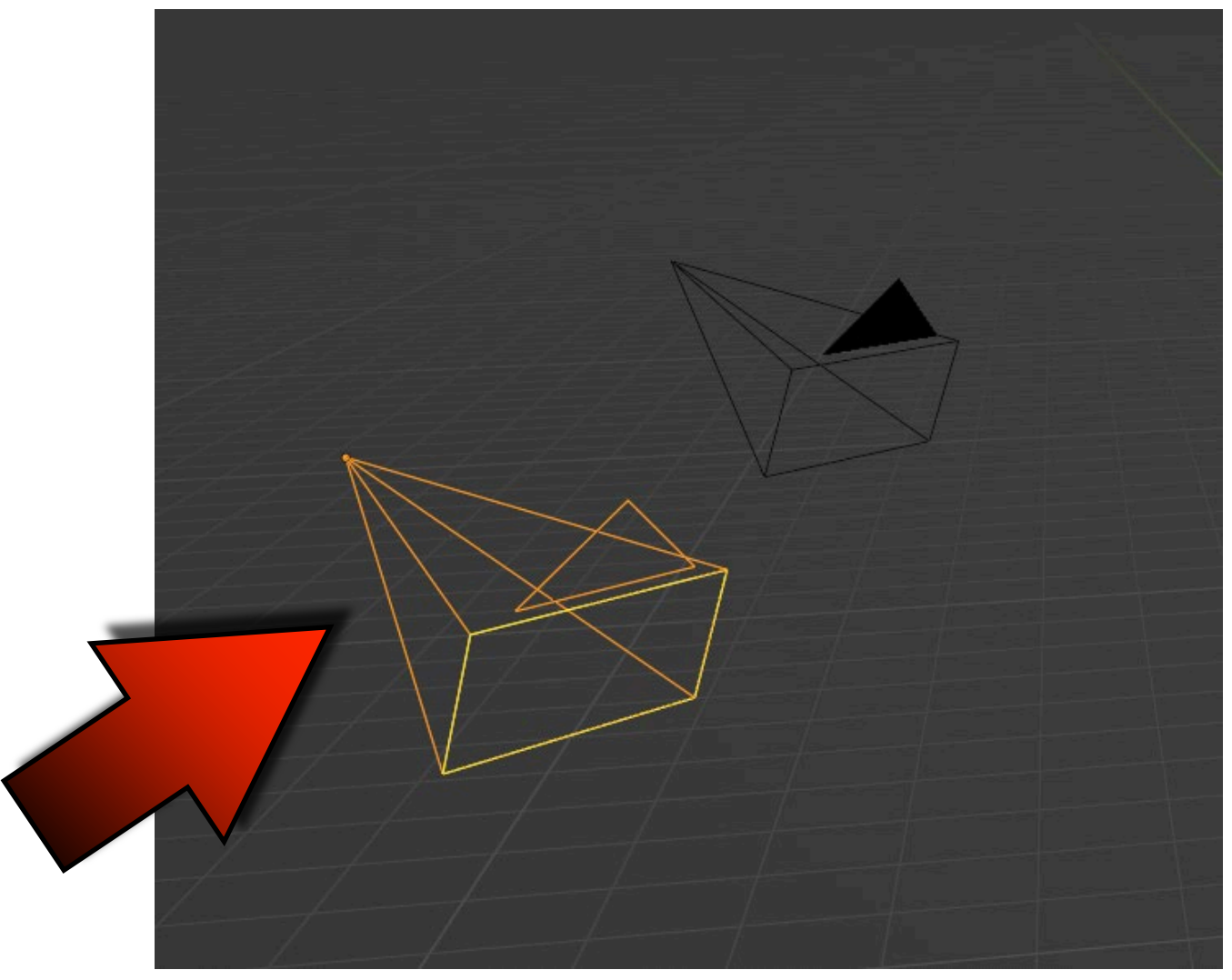

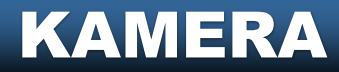

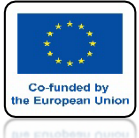

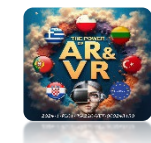

### WSTAW MAŁPKE I UMIEŚC KAMERY JAK NA RYSUNKU

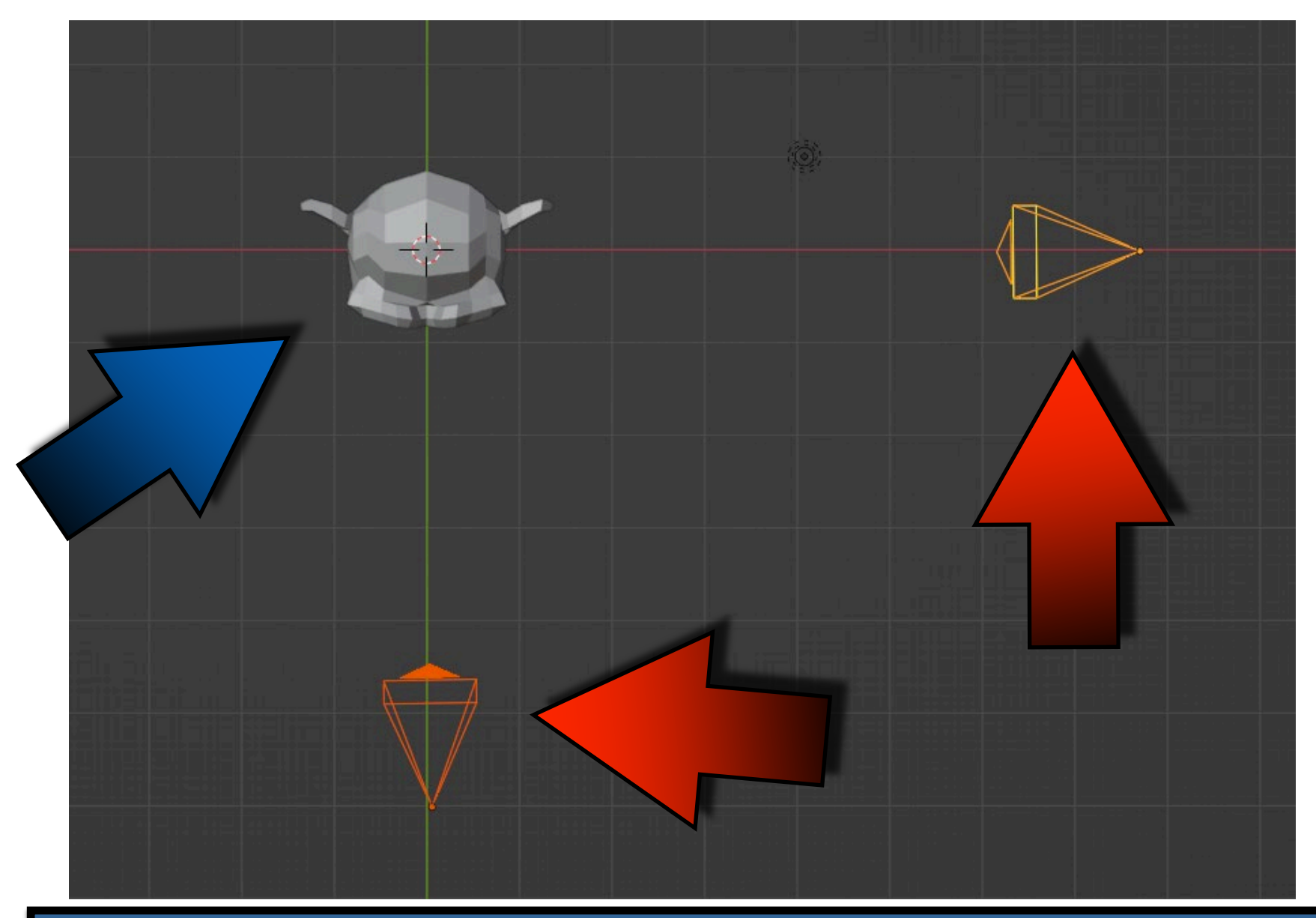

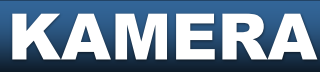

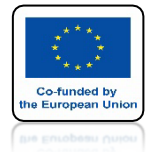

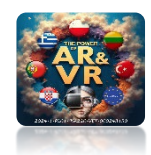

### ABY ZOBACZYĆ WIDOK Z KAMERY NACISNIJ 0 Z KLAWIATURY NUMERYCZNEJ LUB WYBIERZ VIEW CAMERA

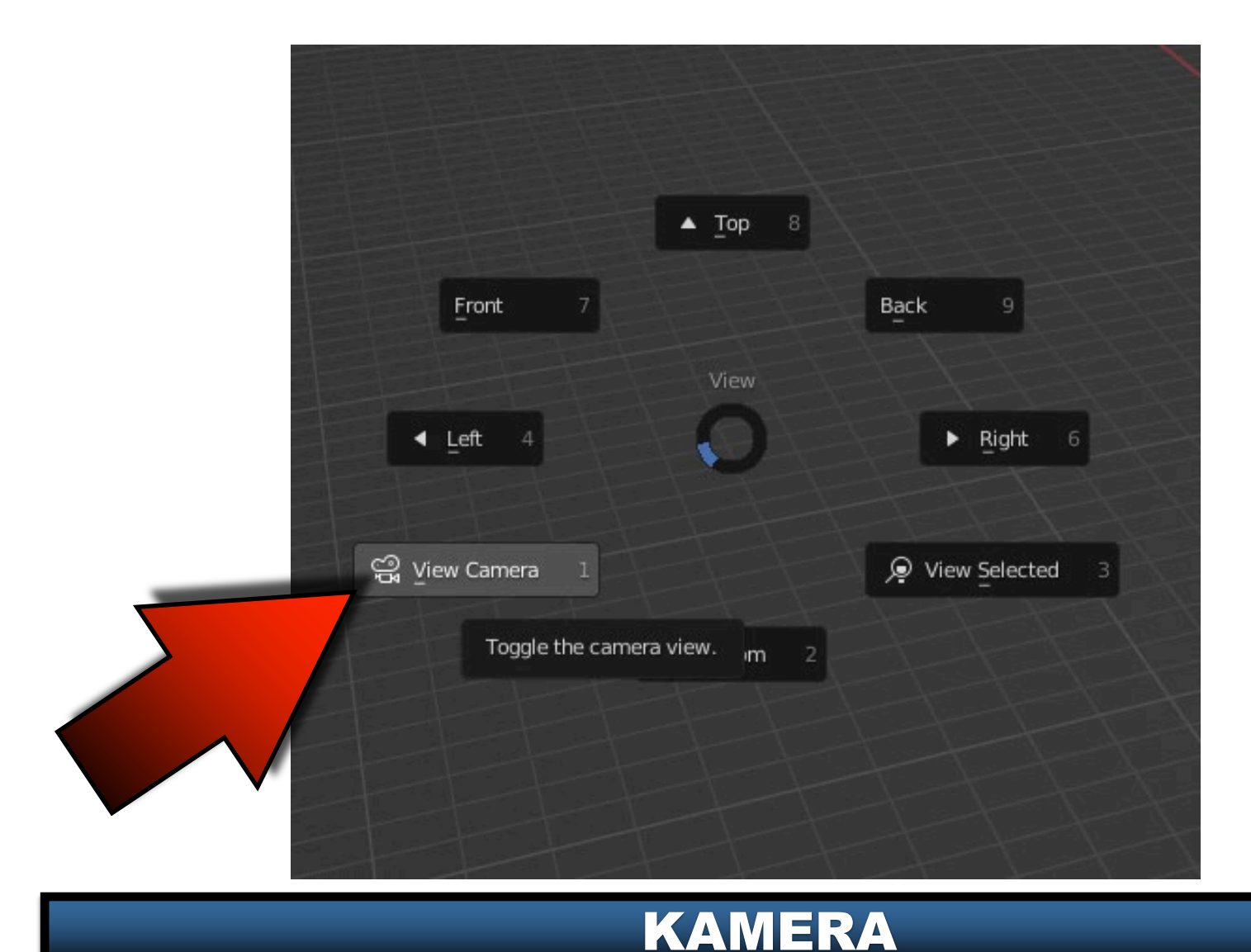

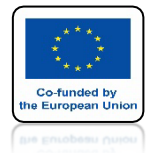

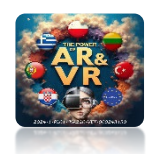

### **MODEL JEST POZA KAMERĄ**

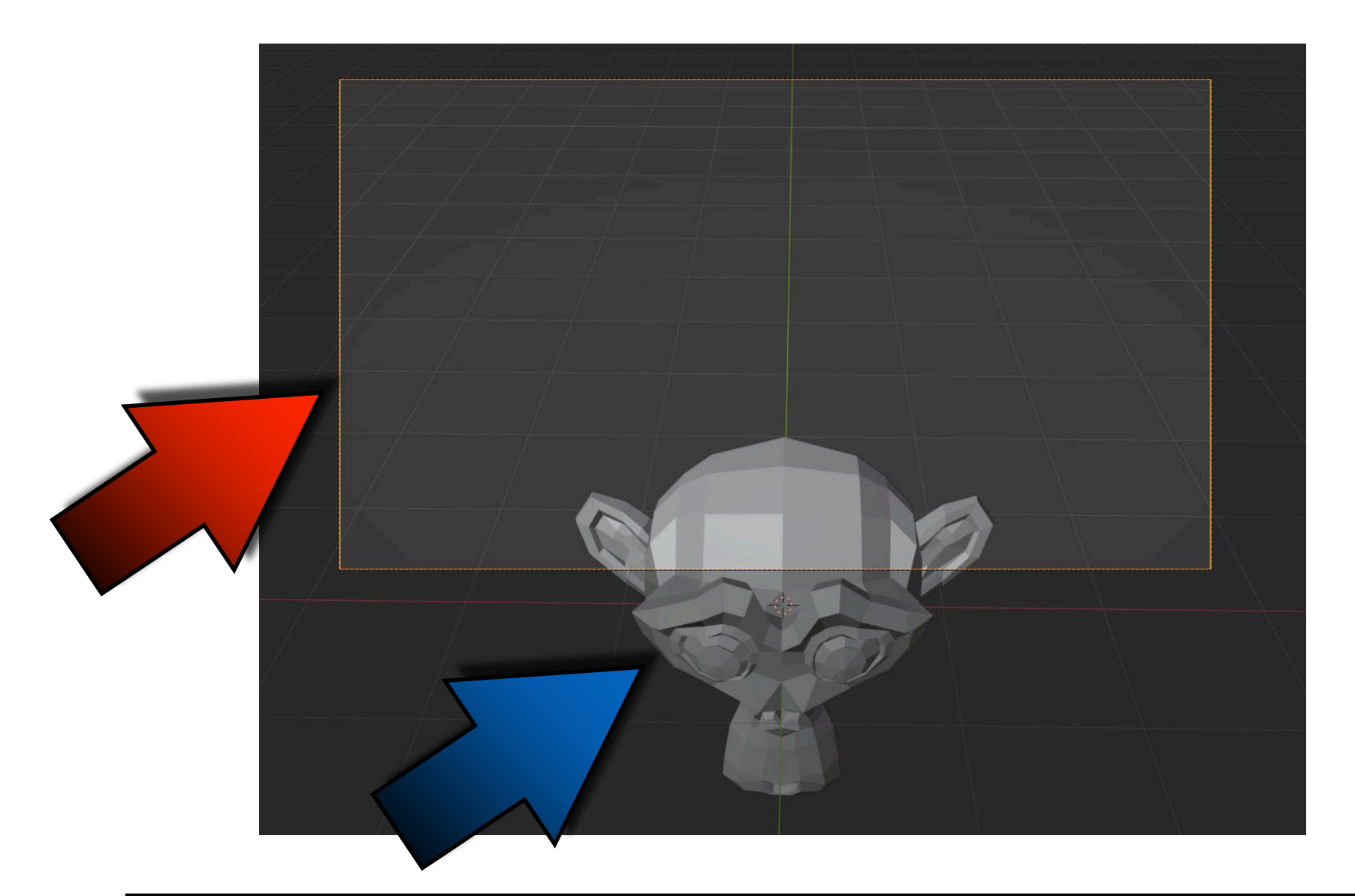

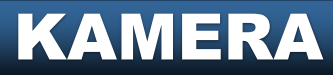

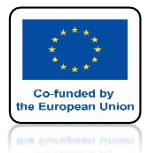

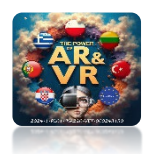

### ZAZNACZ KAMERĘ

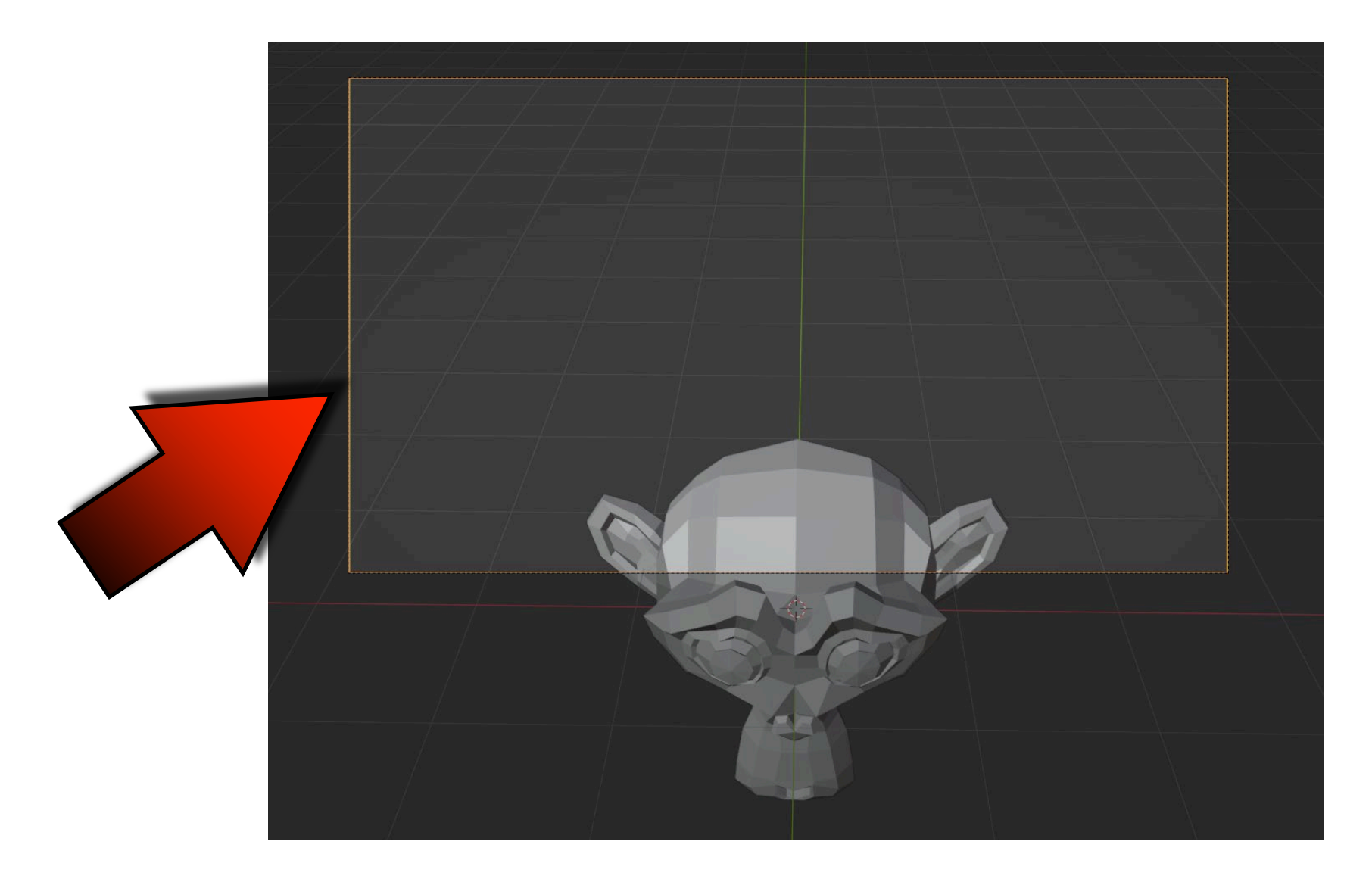

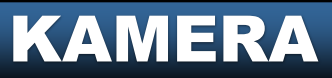

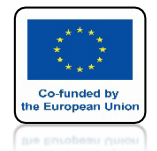

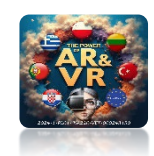

### NACIŚNIJ KLAWISZ R DWA RAZY I USTAW POPRAWNIE STERUJĄC MYSZKĄ

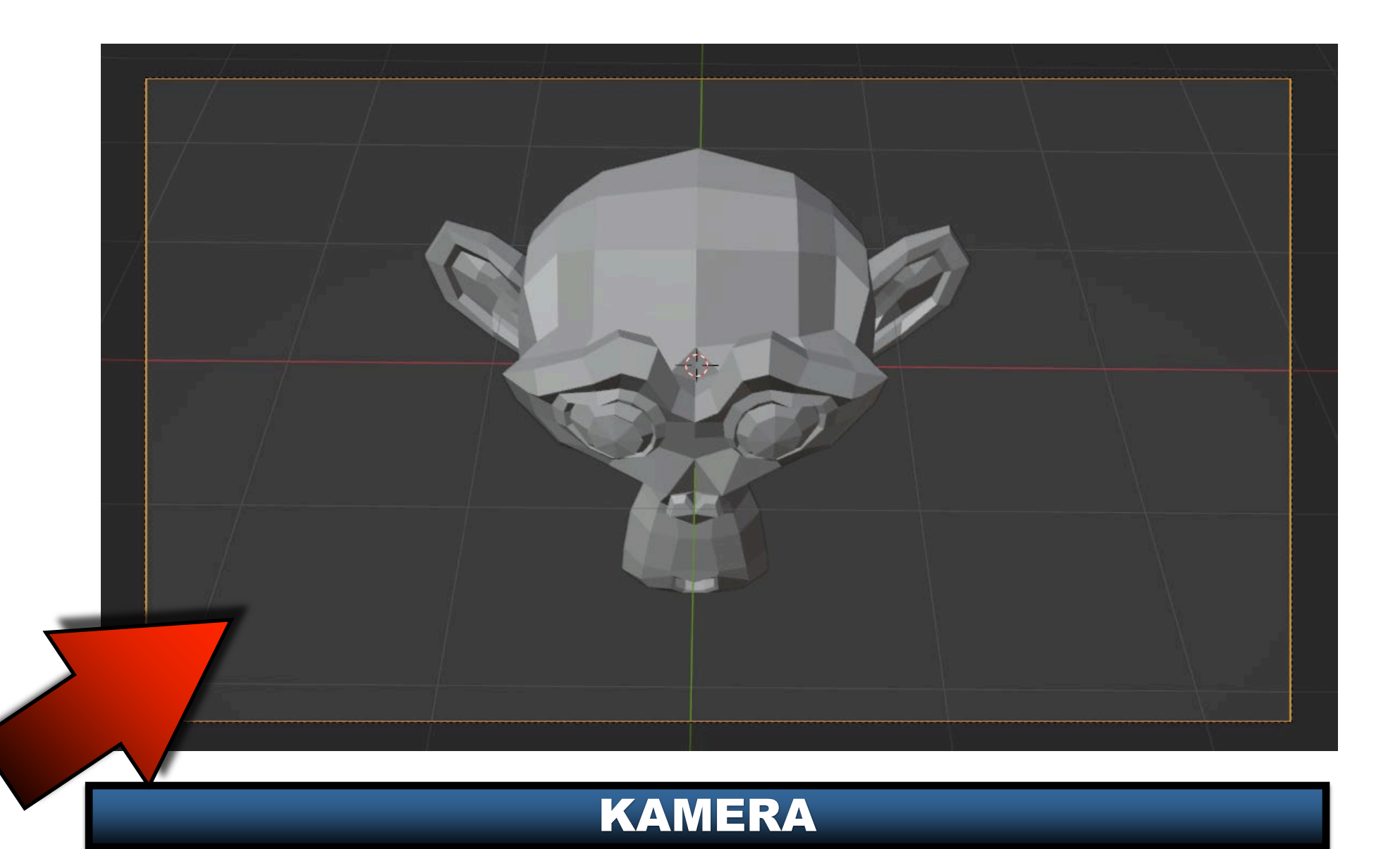

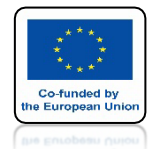

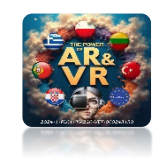

# ZAZNACZ DRUGĄ KAMERĘ ABY PRZEŁĄCZYĆ WIDOK

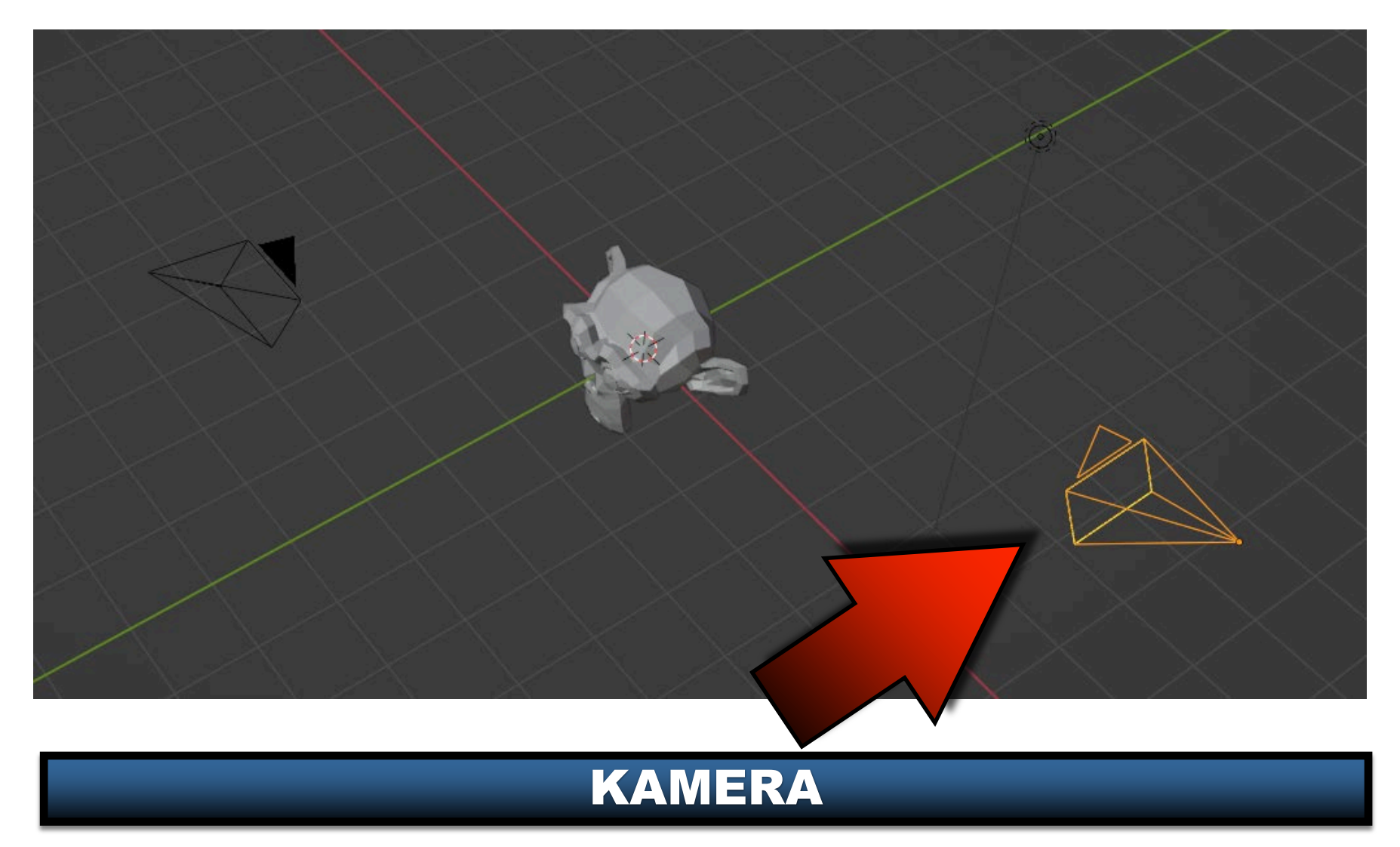

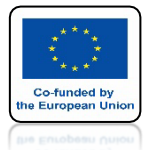

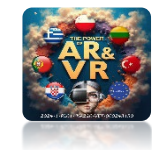

### NACISNIJ CTRL + 0 Z KLAWIATURY NUMERYCZNEJ LUB WYBIERZ SET ACTIVE CAMERA

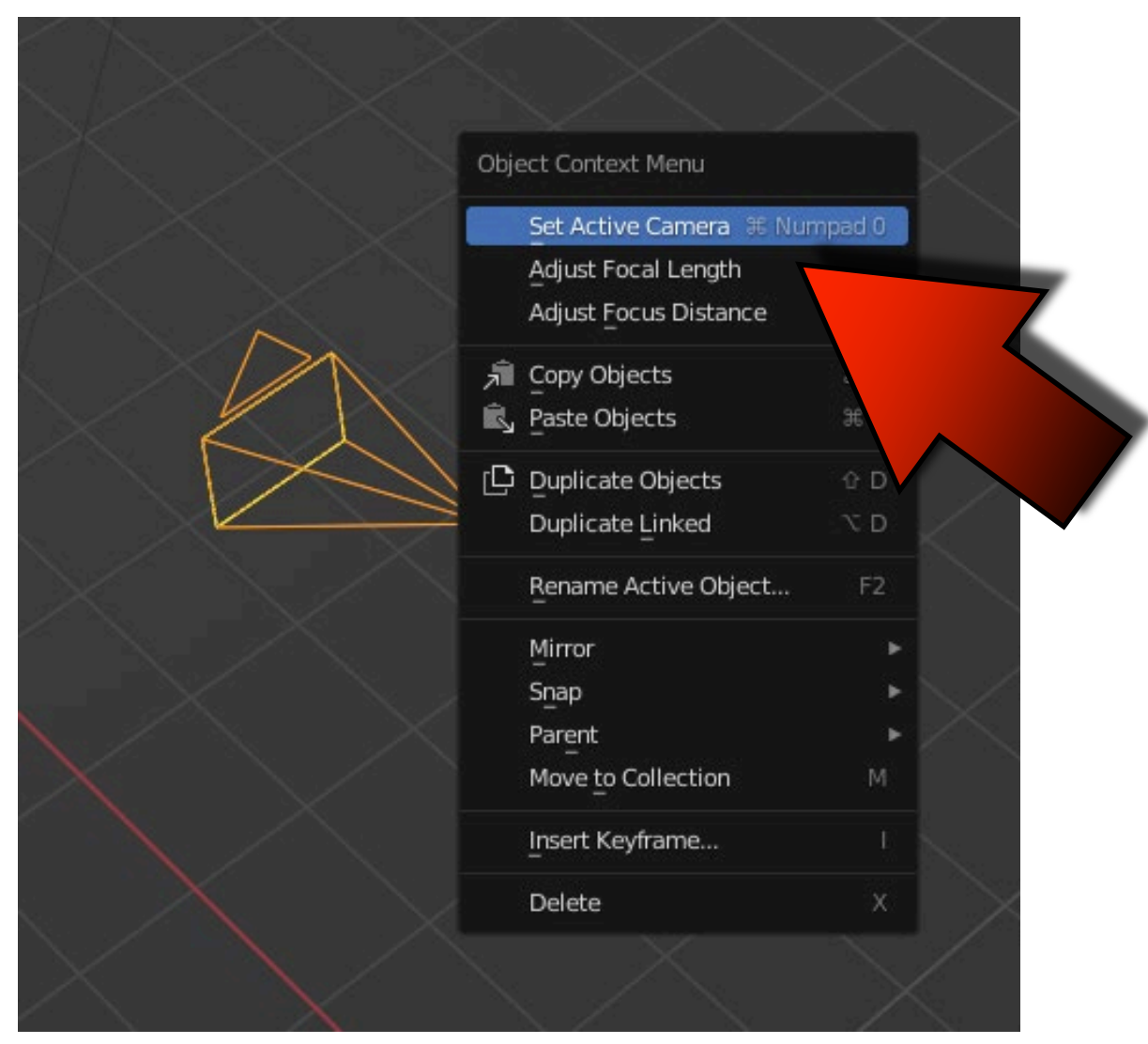

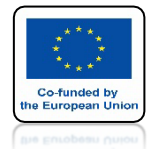

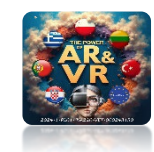

## **ZOBACZYMY MODEL Z BOKU**

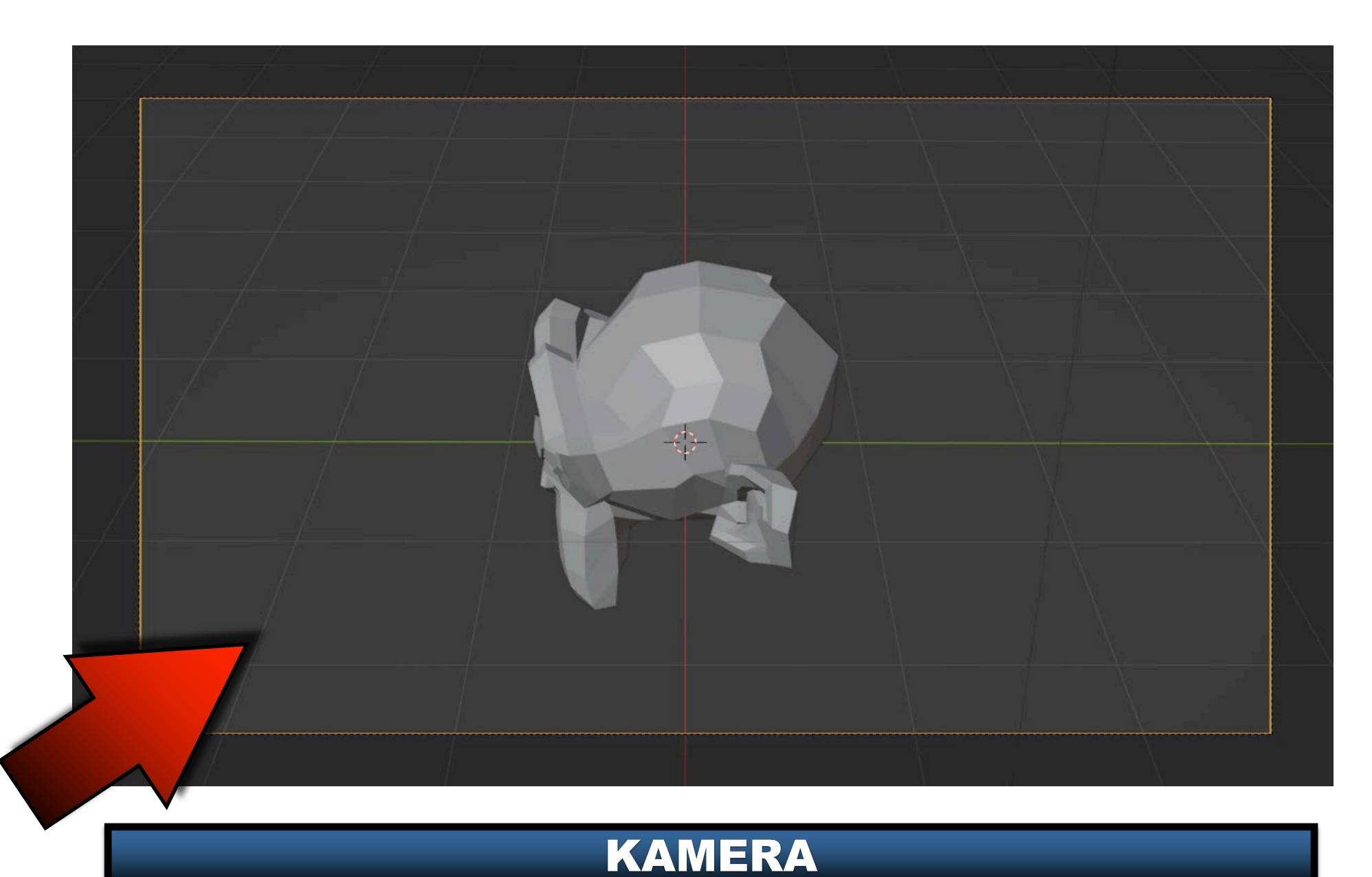

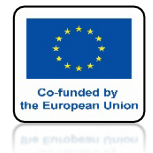

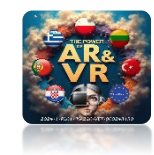

# **URUCHOM ANIMACJĘ**

### STANDARDOWO MOŻEMY PRZEMIESZCZAĆ KAMERĘ KLAWISZAMI G, R, S

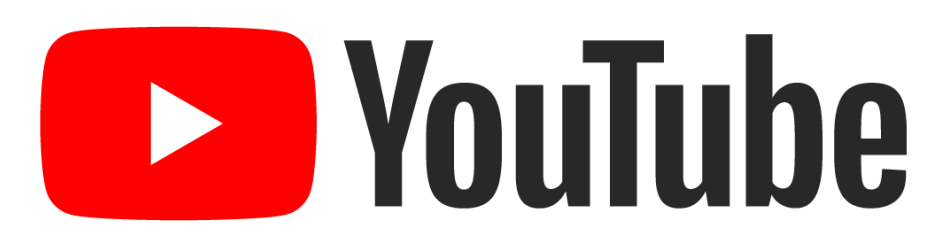

### https://youtu.be/NqrsGld8wWs

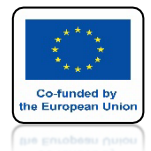

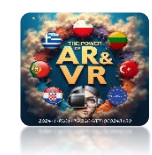

# URUCHOM ANIMACJĘ

### NACIŚNIJ G I NASTĘPNIE DWA RAZY Z TO DA NAM EFEKT ZOOMU

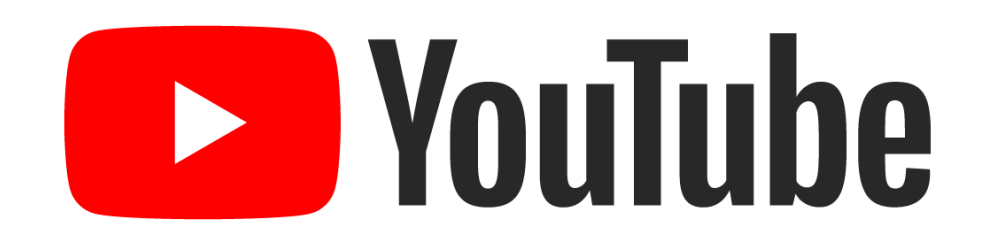

### https://youtu.be/\_w1d-qFDCSQ

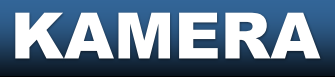

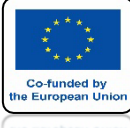

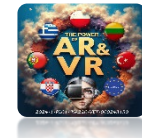

### MAMY DWA SPOSOBY NAWIGACJI

| Window Help     | 3D View Full  | Animation | Compositing Default | Game Logic Mo   | otion Tracking Scrip |
|-----------------|---------------|-----------|---------------------|-----------------|----------------------|
| View Select A   | dd Object     |           |                     |                 |                      |
| 🗌 Toolbar       |               |           |                     |                 |                      |
| a 🗆 Sidebar     |               |           |                     |                 |                      |
| Tool Settings   |               |           |                     |                 |                      |
| Adjust Last Op  | eration       |           |                     |                 |                      |
| Frame Selecte   | ed            |           |                     |                 |                      |
| Frame All       |               |           |                     |                 |                      |
| Perspective/O   | rthographic   | Numpad 5  |                     |                 |                      |
| Local View      |               |           |                     |                 |                      |
| Cameras         |               |           |                     |                 |                      |
| Viewpoint       |               |           |                     |                 |                      |
| Navigation      |               | Þ         | Orbit Left          |                 |                      |
| Align View      |               |           | Orbit Right         | Numpad 6        | to the second second |
| View Regions    |               |           | Orbit Up            | Numpad 8        | Platen               |
|                 |               |           | Orbit Down          | Numpad 2        | LAN T                |
| Play Animatio   | n             | Spacebar  | Orbit Opposite      | Numpad 9        | friter Eller         |
| 📴 Viewport Rend | ler Image     |           | Roll Left           |                 |                      |
| Viewport Rend   | ler Animation |           | Roll Right          | 🕆 Numpad 6      | 1 martine            |
| W viewport Kend | er Keynames   |           | Pan Left            | ₩ Numpad 4      |                      |
| Area            |               |           | –<br>Pan Right      | ೫ Numpad 6      |                      |
|                 |               |           | –<br>Pan Up         | ⊯ Numpad 8      | H L                  |
|                 |               |           | Pan Down            |                 |                      |
|                 |               |           | Zoom In             |                 |                      |
|                 |               |           | Zoom Out            |                 |                      |
|                 |               |           | Zoom Region         |                 |                      |
|                 |               |           | Dolly View          | ① 笰 Middle Mous |                      |
|                 |               |           | Zoom Camera 1:1     |                 |                      |
|                 |               | vir 💷     | Fly Navigation      |                 |                      |
|                 |               |           | Walk Navigation     |                 |                      |

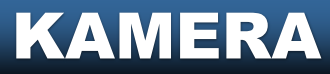

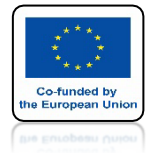

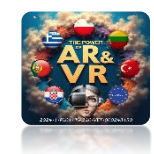

# URUCHOM ANIMACJĘ

### **PRZYKŁAD FLY NAVIGATION**

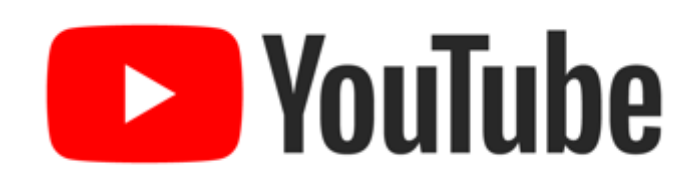

### https://youtu.be/Eon5hNIRvVg

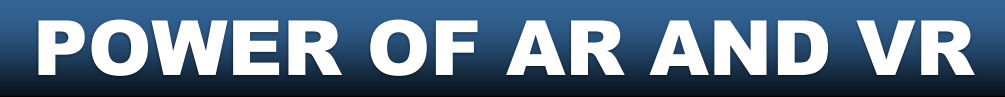

Co-funded by the European Unit

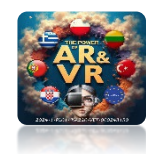

## ORAZ WALK NAVIGATION

| Window | v Help 3D View Full                                                             |                 | Compositing Defaul                    | t Game Logic               | Motion Tracking        | Scripting |
|--------|---------------------------------------------------------------------------------|-----------------|---------------------------------------|----------------------------|------------------------|-----------|
| hera 🖸 | Toolbar<br>Sidebar<br>Tool Settings<br>Adjust Last Operation                    |                 |                                       |                            |                        |           |
|        | Frame Selected<br>Frame All<br>Perspective/Orthographic<br>Local View           |                 |                                       |                            |                        |           |
|        | Cameras<br>-                                                                    |                 |                                       |                            |                        |           |
|        | Viewpoint<br>Navigation<br>Align View                                           | )<br> <br> <br> | Orbit Left<br>Orbit Right<br>Orbit Up | Numpao<br>Numpao<br>Numpao |                        |           |
|        | Play Animation                                                                  | ►<br>Spacebar   | <br>Orbit Down<br>Orbit Opposite      |                            | 12                     | EL        |
|        | Viewport Render Image<br>Viewport Render Animation<br>Viewport Render Keyframes |                 | Roll Left<br>Roll Right               |                            | 14                     |           |
|        | -<br>Area                                                                       |                 | Pan Left<br>Pan Right                 | 策 Numpao<br>策 Numpao       |                        |           |
|        |                                                                                 |                 | Pan Up<br>Pan Down                    | .≆ Numpao<br>≆ Numpao      | 18                     | 2         |
|        |                                                                                 |                 | Zoom In<br>Zoom Out<br>Zoom Region    |                            | l+<br>d-               |           |
|        |                                                                                 |                 | Dolly View<br>Zoom Camera 1:1         | ☆ 第 Middle Mo              |                        |           |
|        |                                                                                 |                 | Fly Navigation<br>Walk Navigation     |                            |                        |           |
|        |                                                                                 |                 |                                       | Interactiv                 | vely walk around the s | scene.    |

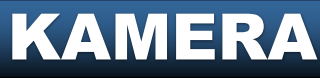

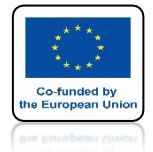

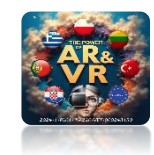

# URUCHOM ANIMACJĘ

### **PRZYKŁAD WALK NAVIGATION**

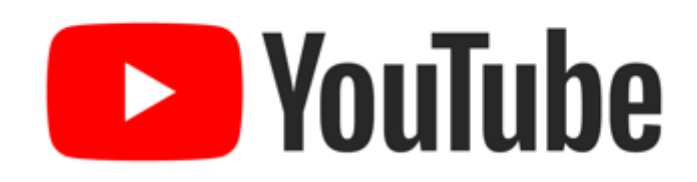

### https://youtu.be/vmVbGziOMT0

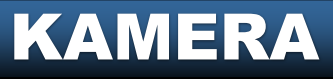

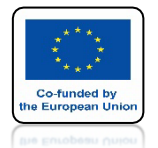

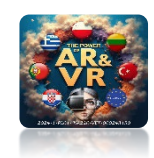

# MOŻEMY KONTROLOWAĆ STRZAŁKAMI LUB KLAWISZAMI W, A, S, D I MYSZKĄ

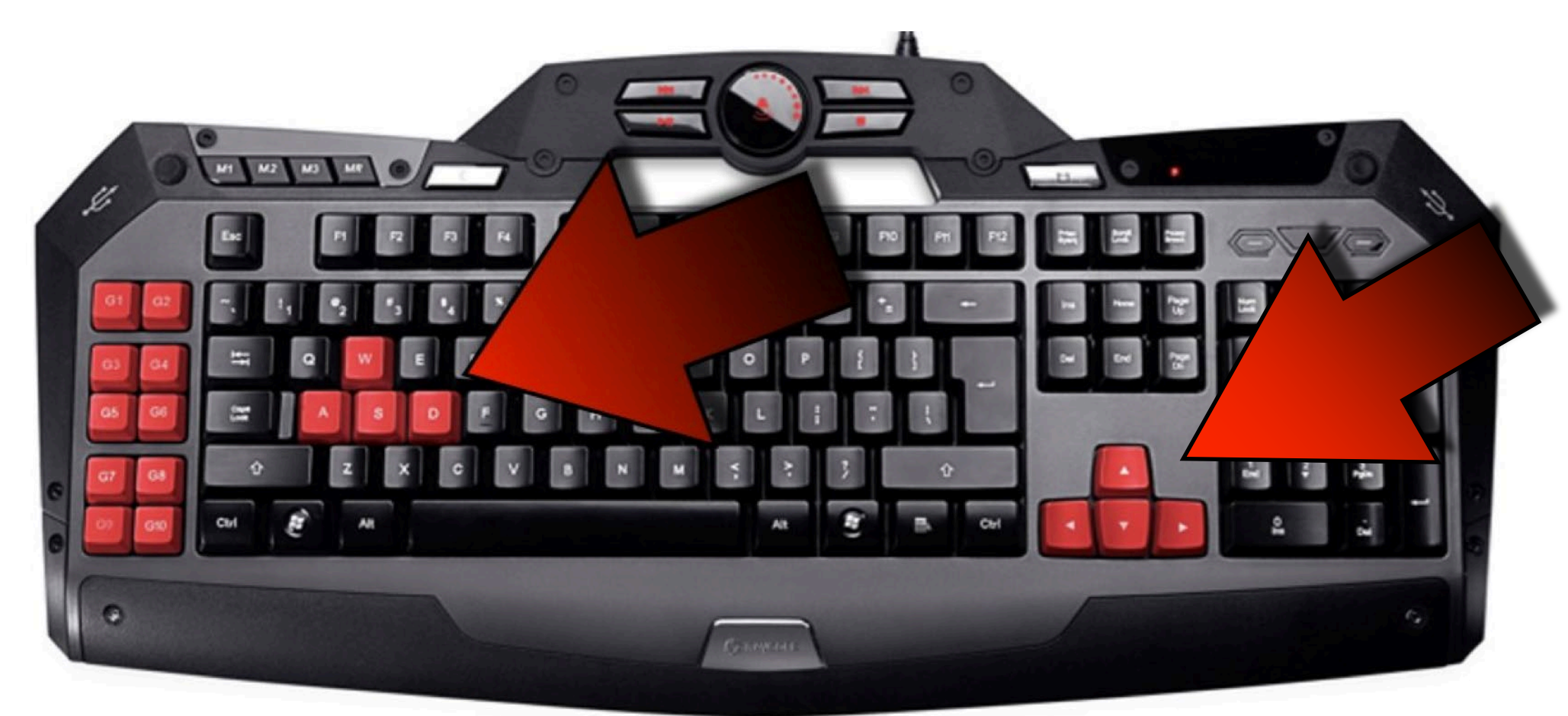

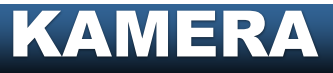

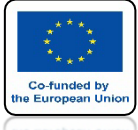

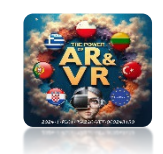

### TRYB CHODZENIA JEST CZĘSTO UŻYWANY W GRACH KOMPUTEROWYCH NA PRZYKŁAD TOMB RAIDER

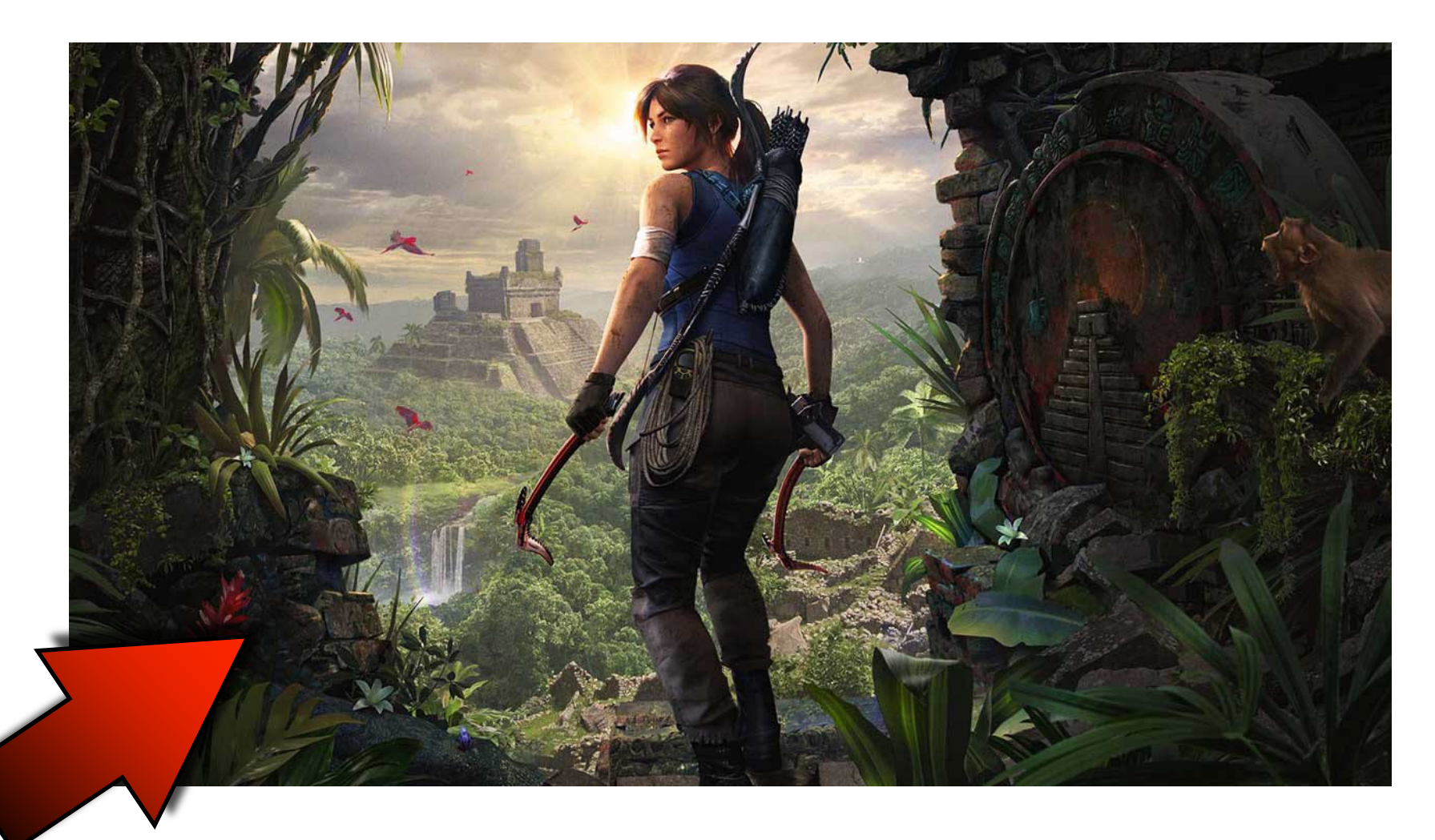

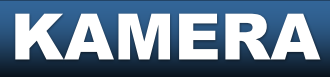

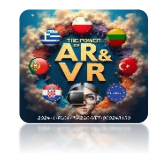

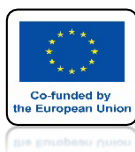

# **PRZY OKAZJI PRZEDSTAWIĘ JAK** SZYBKO MOŻESZ WYGENEROWAĆ **DOWOLNE MIASTO**

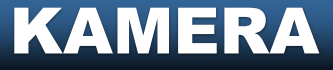

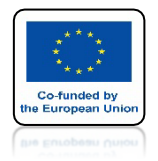

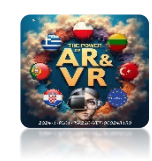

## **INSTALUJEMY GIS ADD-ON**

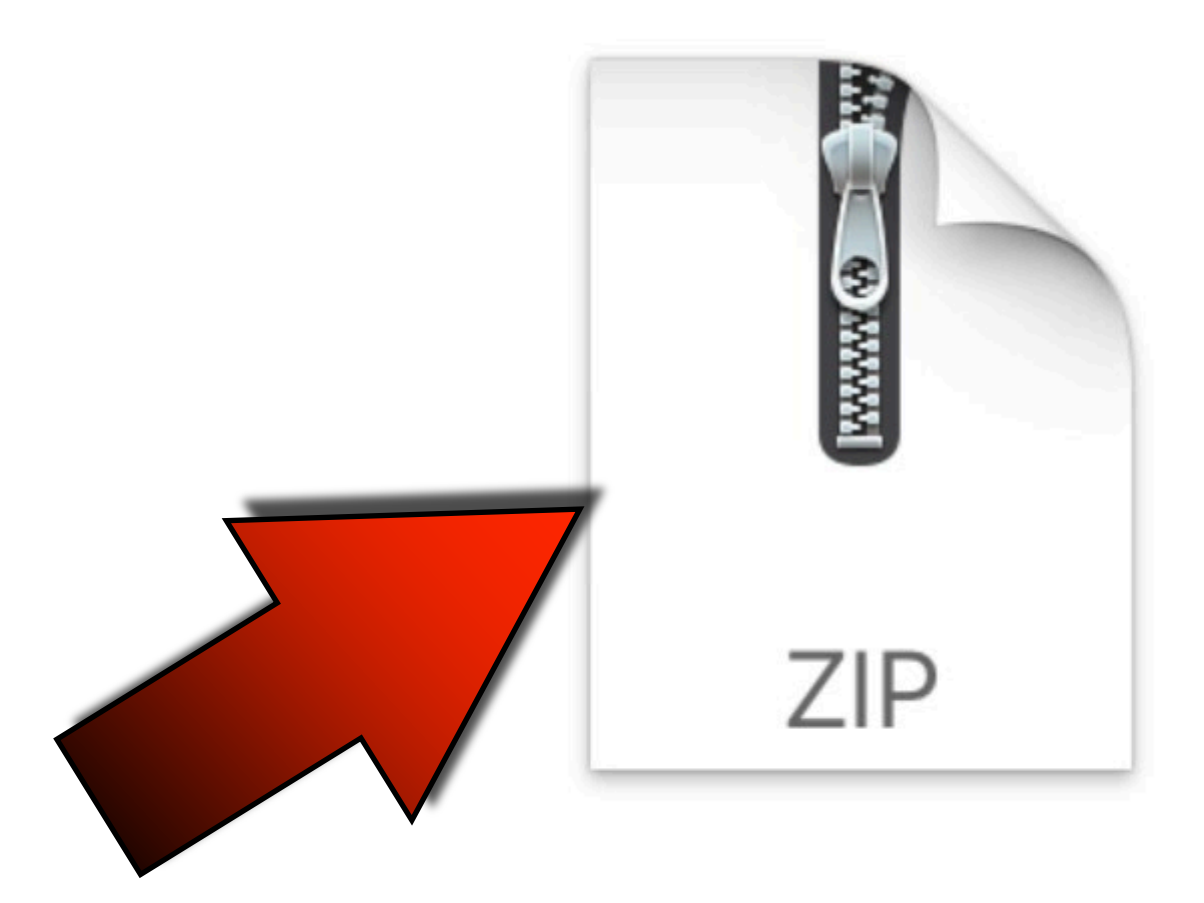

BlenderGIS-master.zip

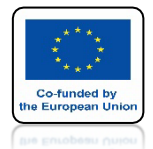

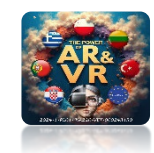

### **OTWÓRZ ZAINSTALOWANY DODATEK** I KLIKNIJ NA IKONĘ CACHE FOLDER ABY WYBRAĆ TYMCZASOWY KATALOG PRZETWARZANIA DANYCH

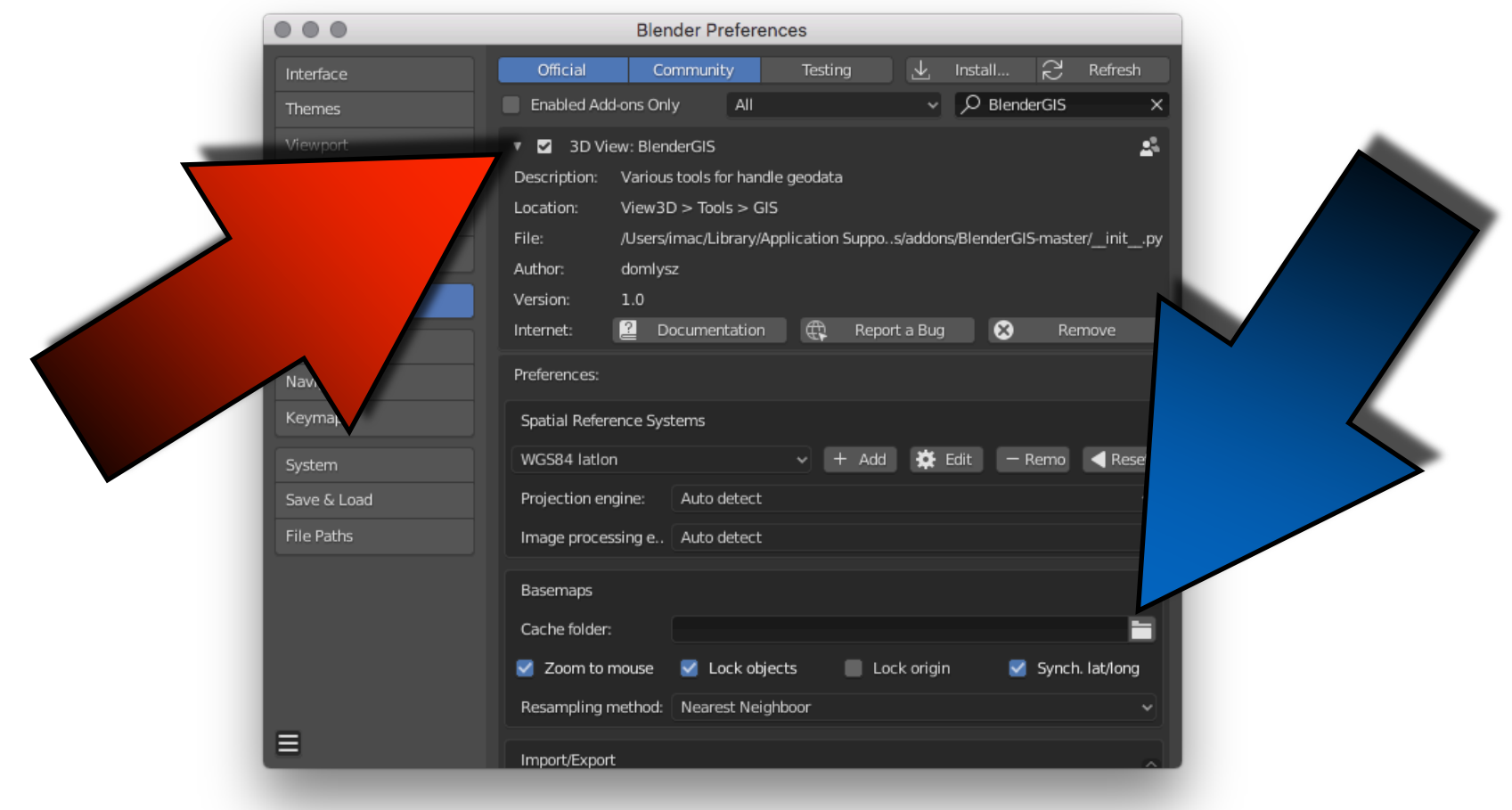

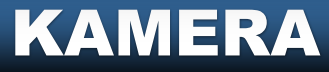

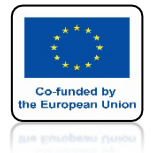

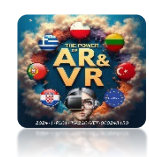

# **TUTAJ ZOBACZYMY** ZAINSTALOWANY ADD-ON

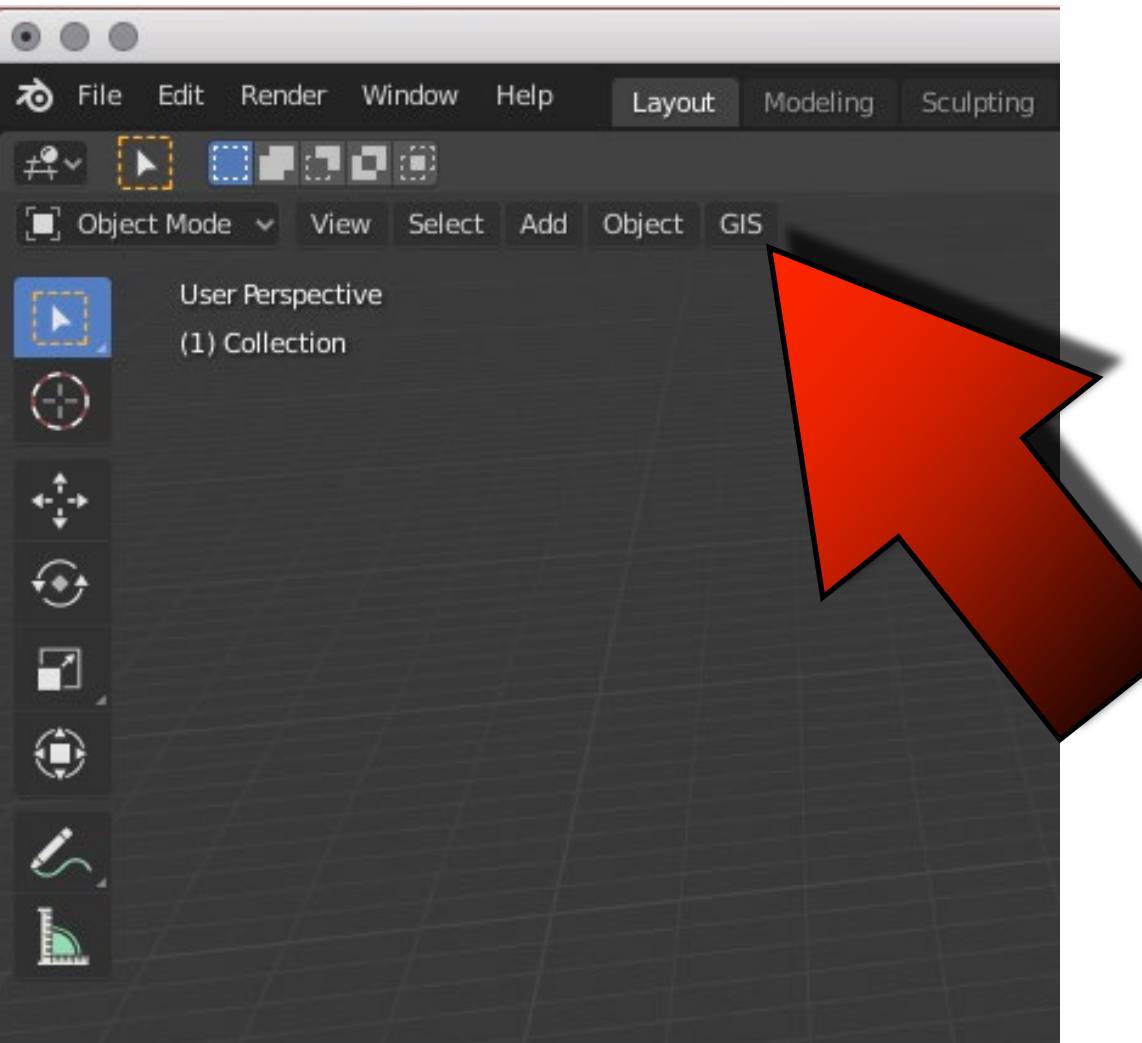

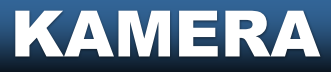

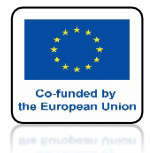

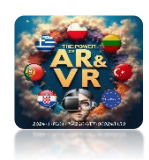

# ZAZNACZ WEB GEODATA BASEMAP

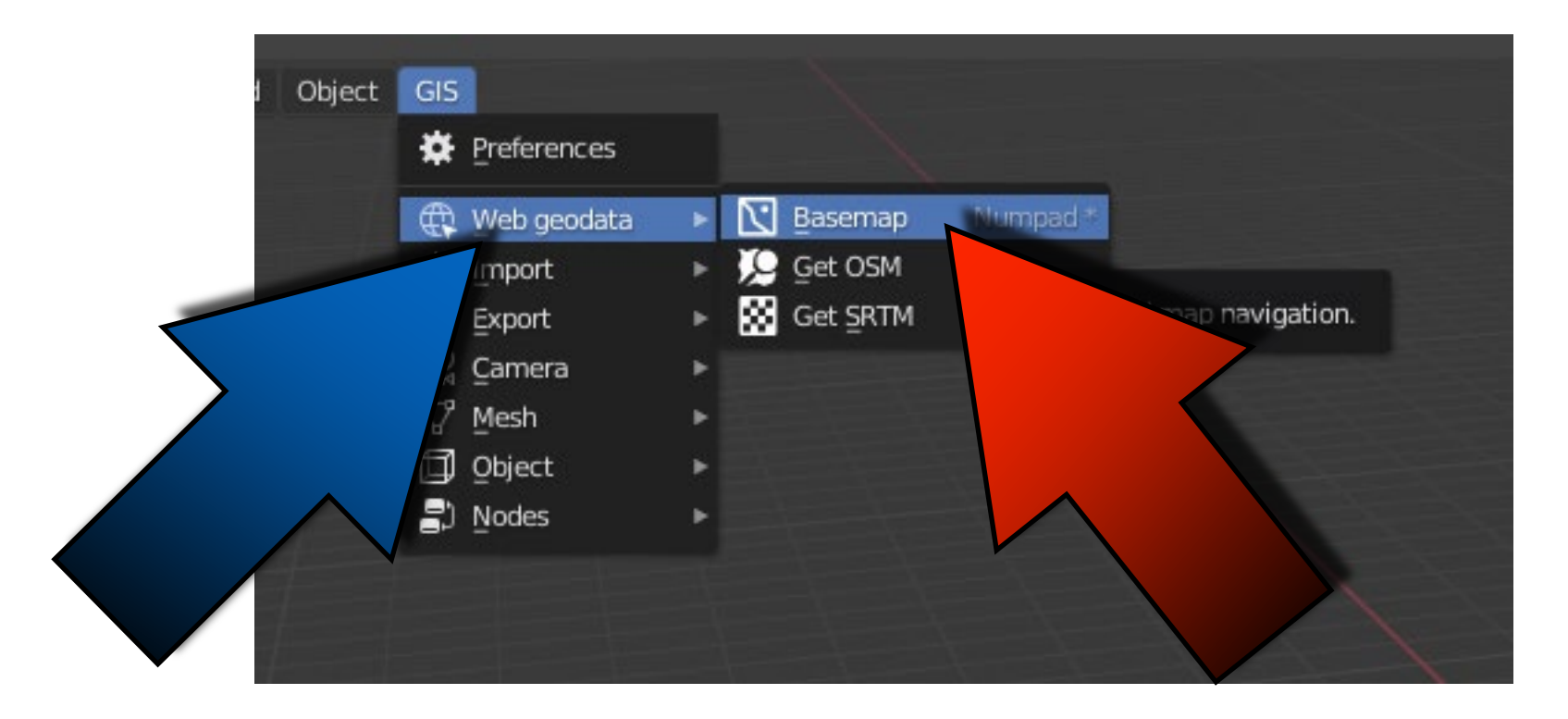

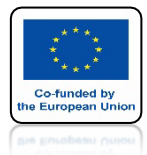

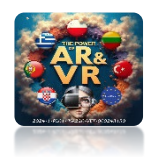

# **KLIKNIJ NA OK**

| source:       | Google                | ~ |
|---------------|-----------------------|---|
| Layer:        | Satellite             | ~ |
| (No raster re | projection support)   |   |
| Tile matrix   | Web Mercator (source) | ~ |
| CRS: Web Me   | ercator               |   |
| Center to     | existing objects      |   |
|               | ΩK                    | _ |
|               |                       |   |
|               |                       |   |

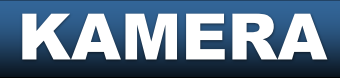

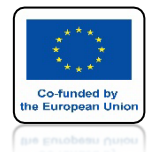

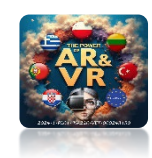

# PO CHWIL ZOBACZYSZ MAPĘ POBRANĄ Z INTERNETU

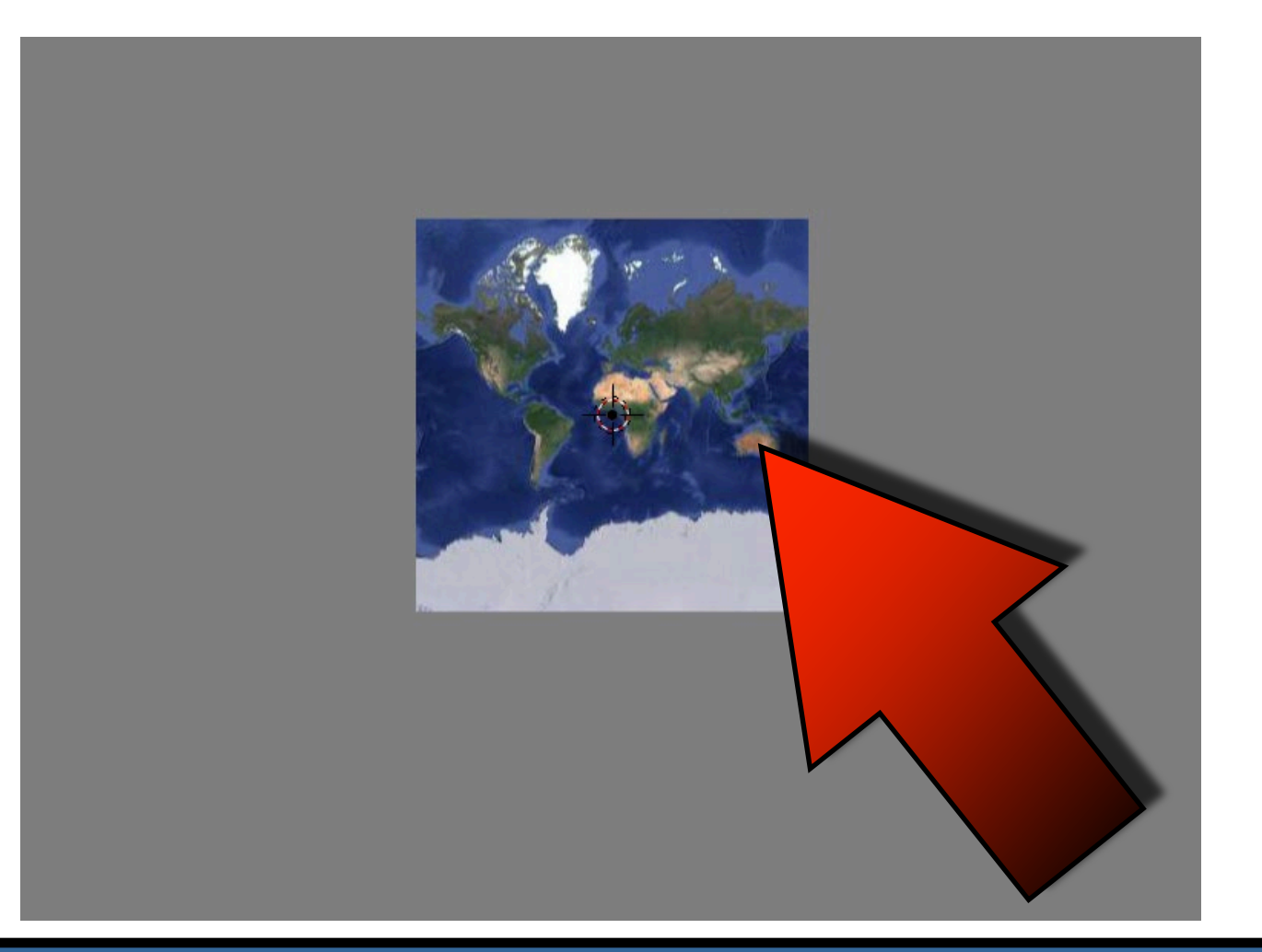

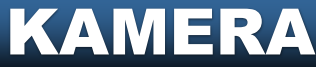

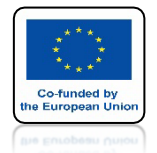

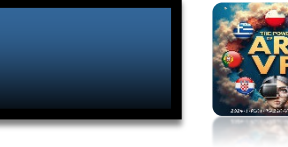

## POWER OF AR AND VR NACISNIJ KKALWISZ G ZOBACZYSZ OKNO BASEMAP

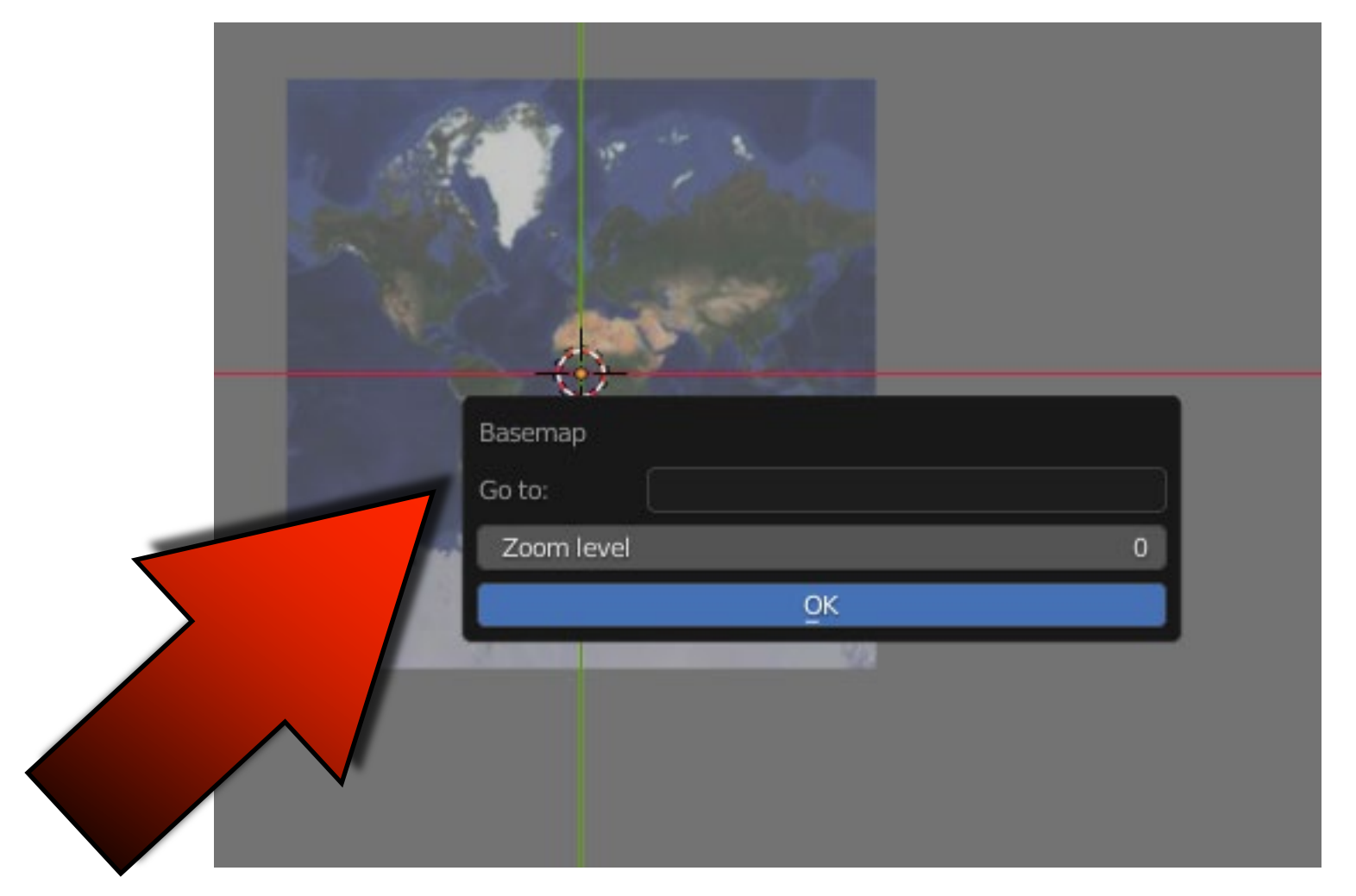

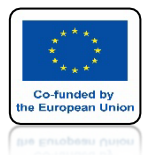

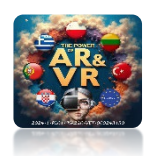

# NAPISZ KOLOBRZEG I ZOOM LEVEL 15 NASTĘPNIE NACIŚNIJ OK

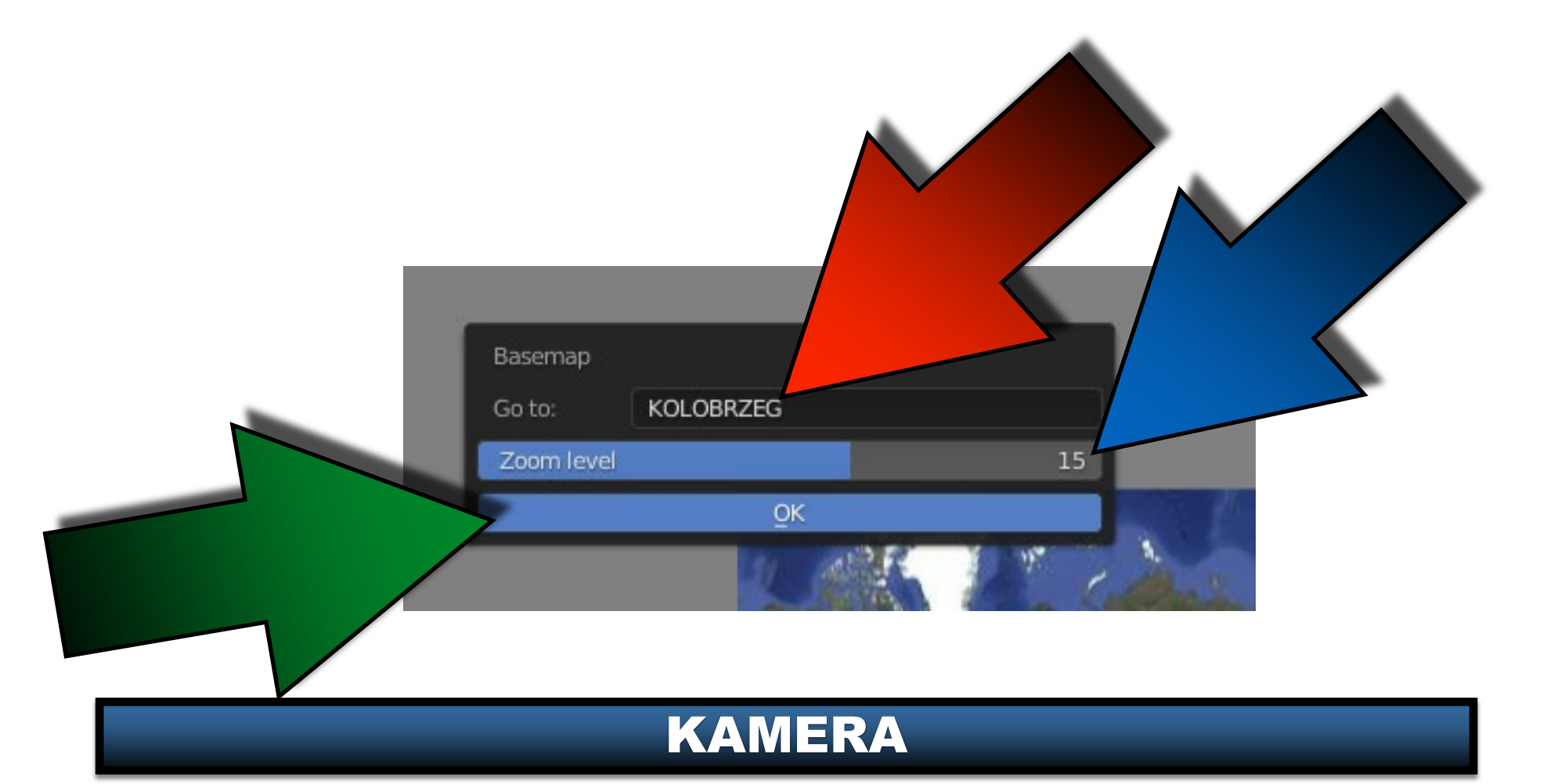

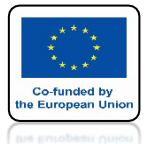

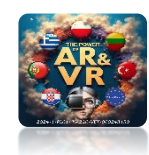

## ZOBACZYSZ TAKĄ MAPĘ

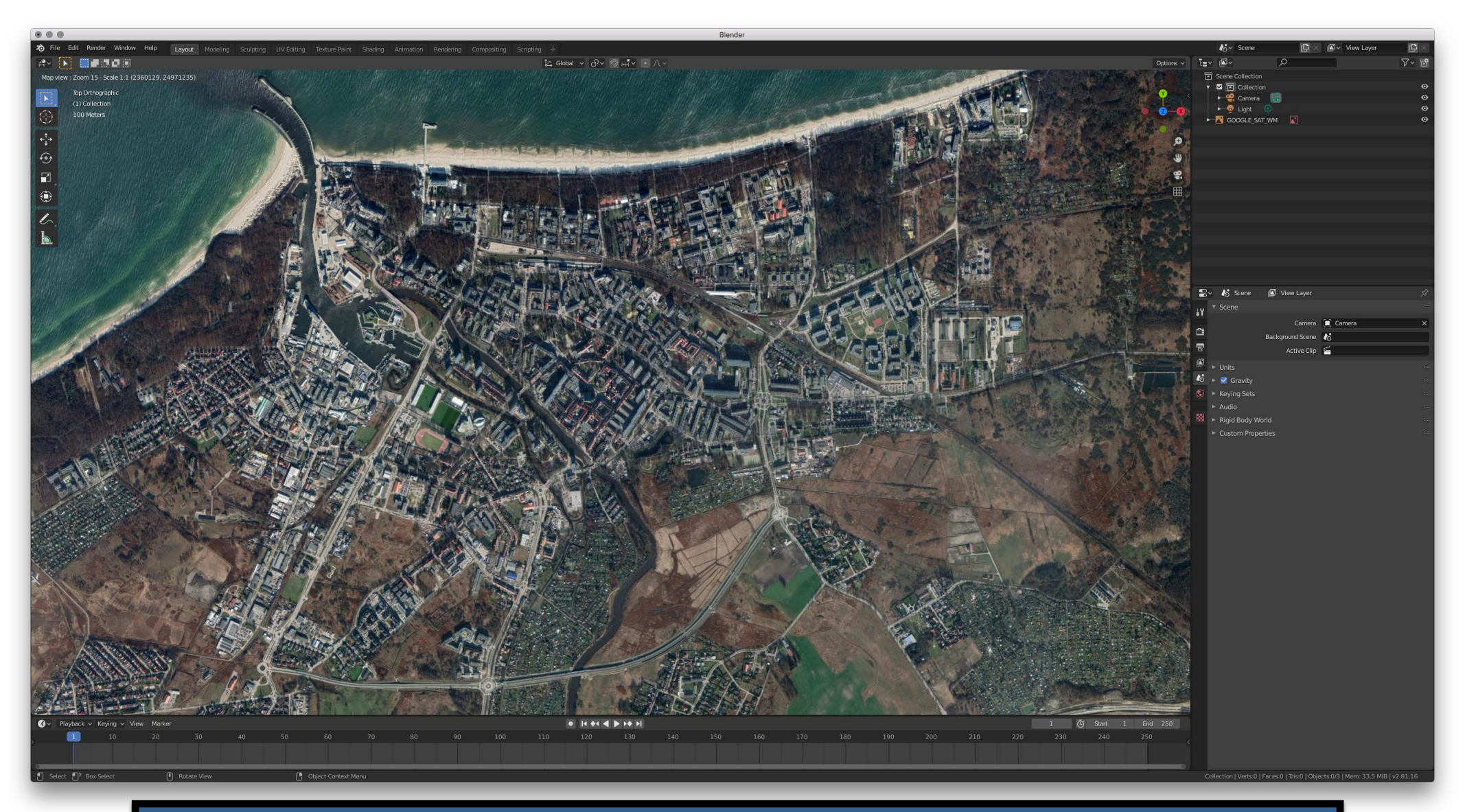

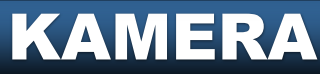

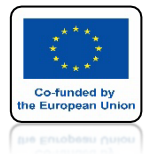

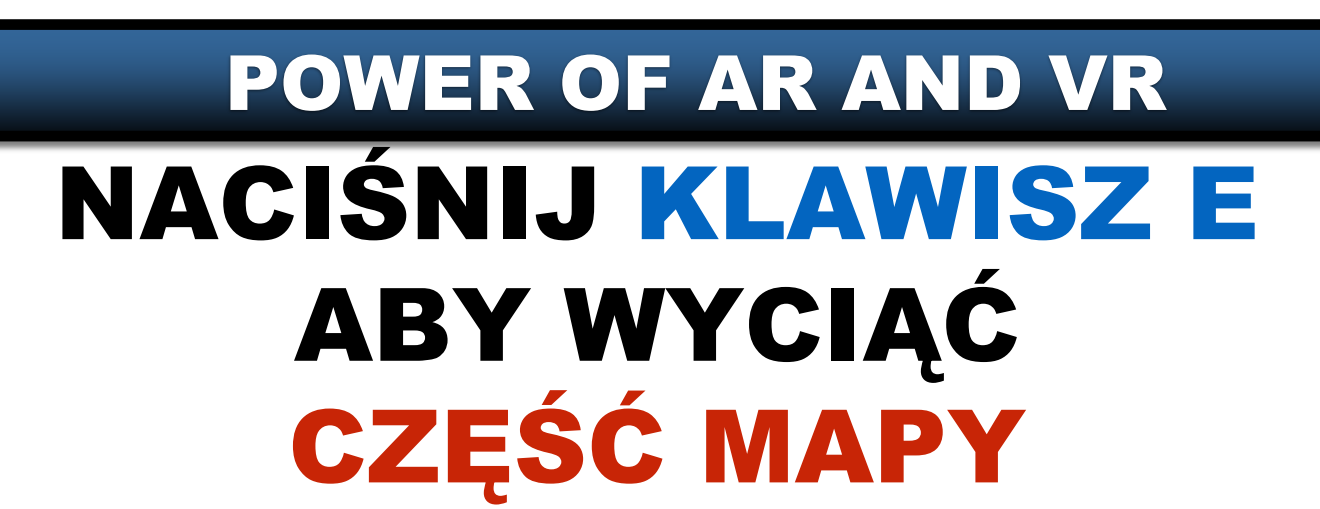

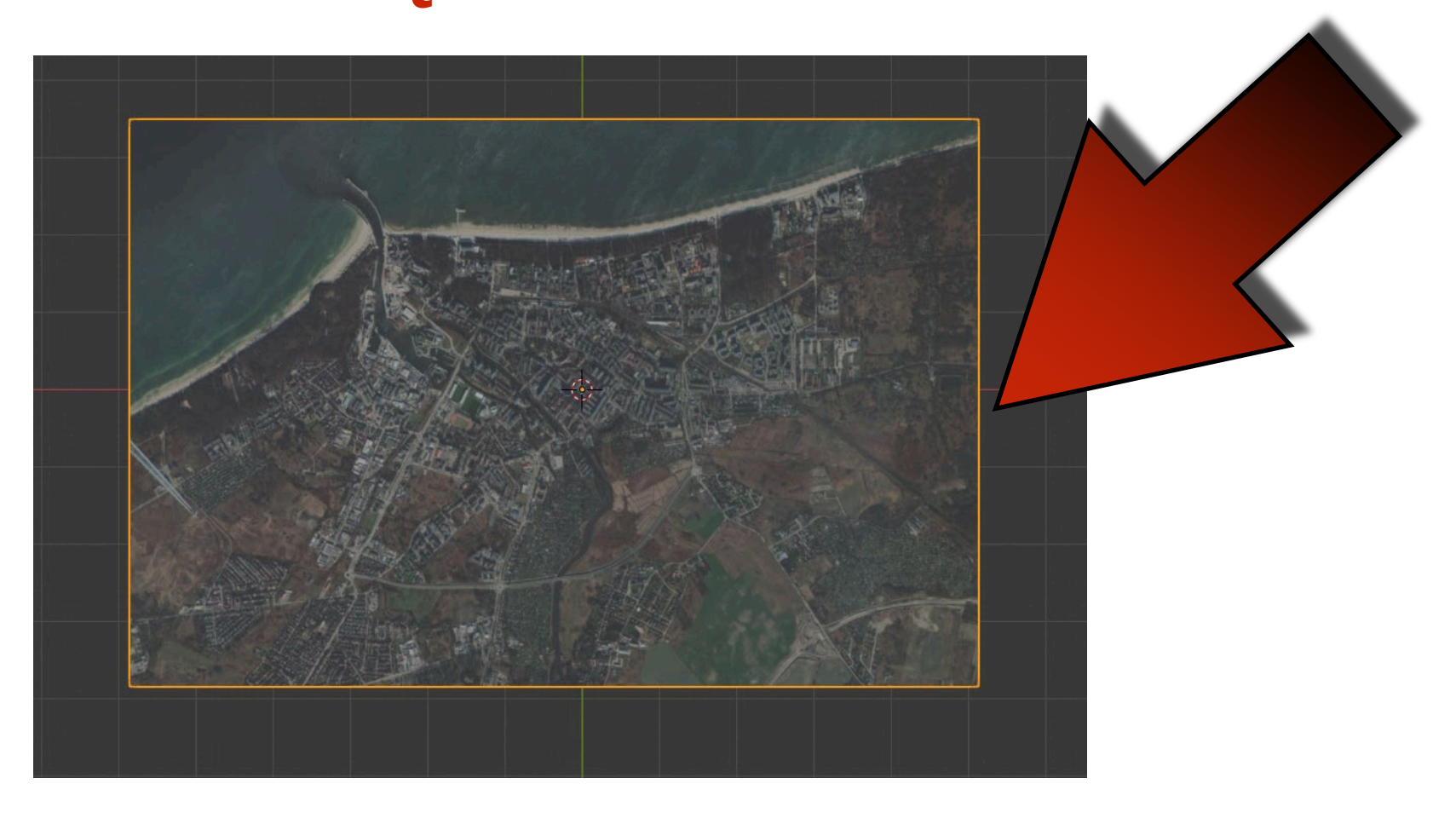

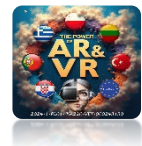

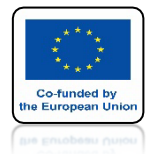

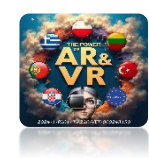

# WYBIERZ GET OSM

|         | Layou  | Modering     | Sculpung | ov Ealung         | iexture Pairi | ic snaurry     | A     |
|---------|--------|--------------|----------|-------------------|---------------|----------------|-------|
|         |        |              |          |                   |               |                |       |
| Add     | Object | GIS          |          |                   |               |                |       |
|         |        | 🗱 Preference | s        |                   |               |                |       |
| OOGLE_S | SAT_WM | reb geoda    | ata 🕨 🚺  | 🖸 Basemap         | Numpad *      |                |       |
|         |        | ⊥ Import     | - 🕞 🛃    | 🧕 Get OSM         |               |                |       |
|         |        | Export       | × .      | 🔅 Get <u>S</u> R™ |               |                |       |
|         |        | ුටු Camera   |          | Q                 |               | .reet Map data | i COV |
|         |        | 🖓 Mesh       | •        |                   |               |                |       |
|         |        | 🗊 Object     | •        |                   |               |                |       |
|         |        | 🗐 Nodes      | •        |                   |               |                |       |
|         |        |              |          |                   |               |                |       |
|         |        |              |          |                   |               |                |       |

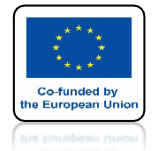

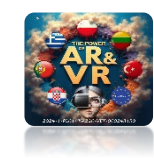

# ZAZNACZ WSYSTKIE ELEMENTY TRZYMAJĄC KLAWISZ SHIFT

| building   highway   anduse   eisure   hatural   ailway   vaterway   Elevation from object   Buildings extrusion   Default Height   20.00   Random height threshold   0.00   Level height   3.00 | Nodes Ways              | Relations |  |
|----------------------------------------------------------------------------------------------------|-------------------------|-----------|--|
| nighway<br>anduse<br>eisure<br>natural<br>ailway<br>vaterway<br>Elevation from object<br>Buildings extrusion<br>Default Height 20.00<br>Random height threshold 0.00<br>Level height 3.00        | uilding                 |           |  |
| anduse<br>eisure<br>natural<br>ailway<br>vaterway<br>Elevation from object<br>Buildings extrusion<br>Default Height 20.00<br>Random height threshold 0.00<br>Level height 3.00                   | ghway                   |           |  |
| eisure aatural ailway waterway Elevation from object Elevation from object 20.00 Random height threshold 0.00 Level height 3.00                                                                  | nduse                   |           |  |
| aatural<br>ailway<br>vaterway<br>Elevation from object<br>Buildings extrusion<br>Default Height 20.00<br>Random height threshold 0.00<br>Level height 3.00                                       | isure                   |           |  |
| ailway<br>vaterway<br>Elevation from object<br>Buildings extrusion<br>Default Height 20.00<br>Random height threshold 0.00<br>Level height 3.00                                                  | atural                  |           |  |
| Vaterway   Elevation from object   Buildings extrusion   Default Height   20.00   Random height threshold   0.00   Level height   3.00                                                           | ilway                   |           |  |
| Elevation from object       Buildings extrusion       Default Height       20.00       Random height threshold       0.00       Level height       3.00                                          | aterway                 |           |  |
| Buildings extrusion       Default Height       Random height threshold       0.00       Level height       3.00                                                                                  | Elevation from object   |           |  |
| Default Height     20.00       Random height threshold     0.00       Level height     3.00                                                                                                    | Buildings extrusion     |           |  |
| Random height threshold     0.00       Level height     3.00                                                                                                    | Default Height          | 20.00     |  |
| Level height 3.00                                                                                                    | Random height threshold | 0.00      |  |
|                                                                                                    | Level height            | 3.00      |  |
| Separate objects                                                                                                    | Separate objects        |           |  |
| ŌK                                                                                                    | Ōĸ                      |           |  |
| the present of the second second second second second second second second second second second second second s                                                                                  |                         |           |  |

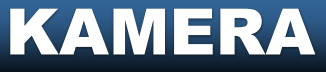

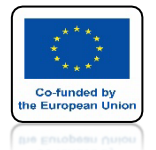

## POWER OF AR AND VR NACIŚNIJ OK ZOBACZYSZ WYGENEROWANĄ MAPĘ 3D

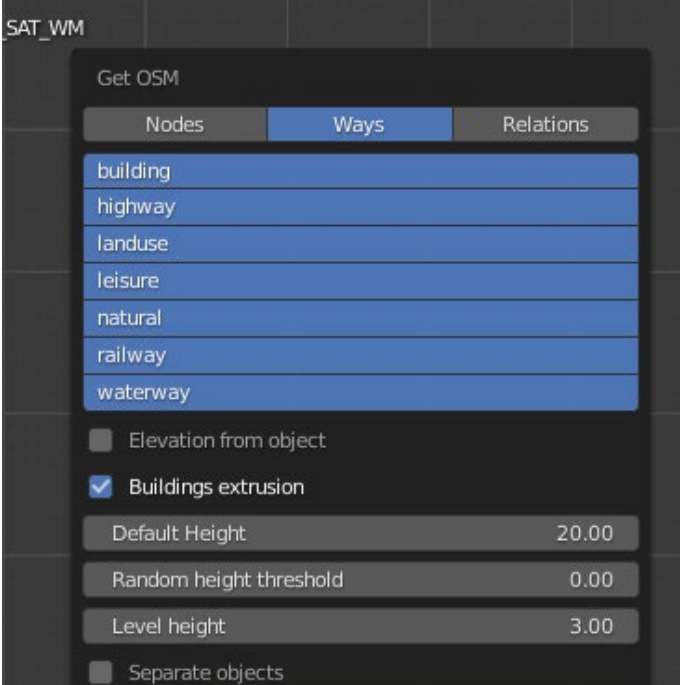

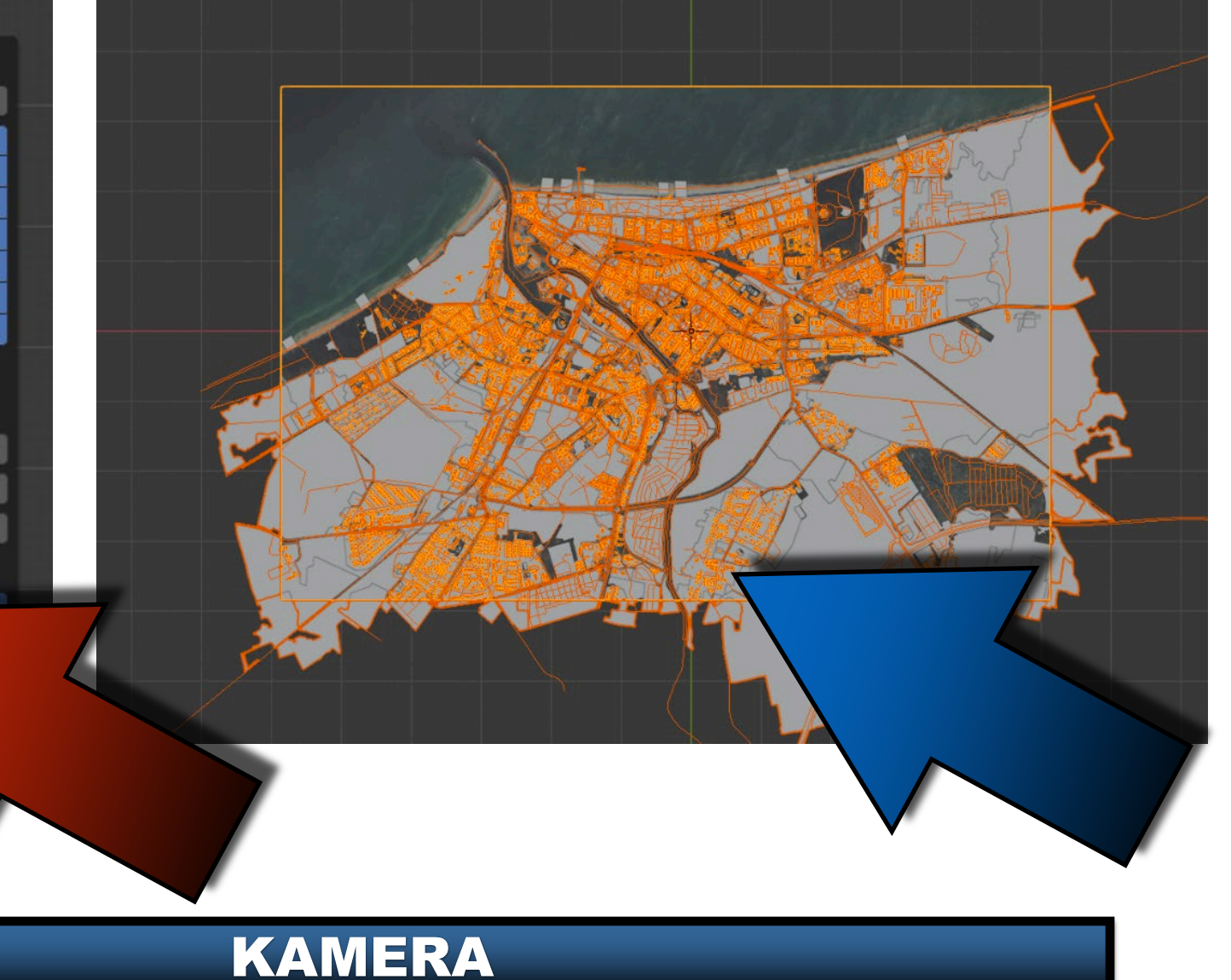

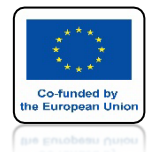

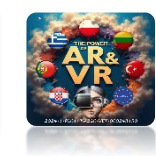

## MAMY TRZY RODZAJE KAMER

**KAMERA** 

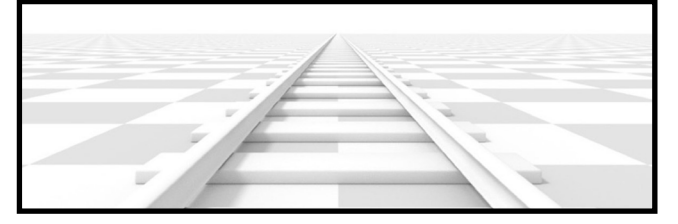

#### PERSPEKTYWICZNA

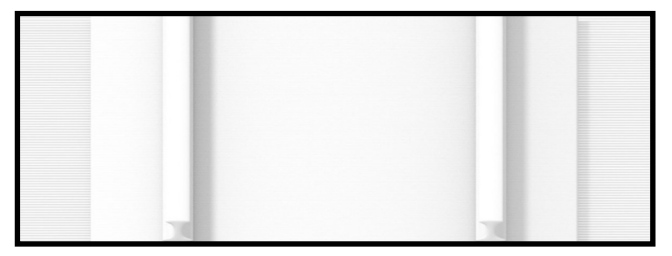

### **ORTOGRAFICZNA**

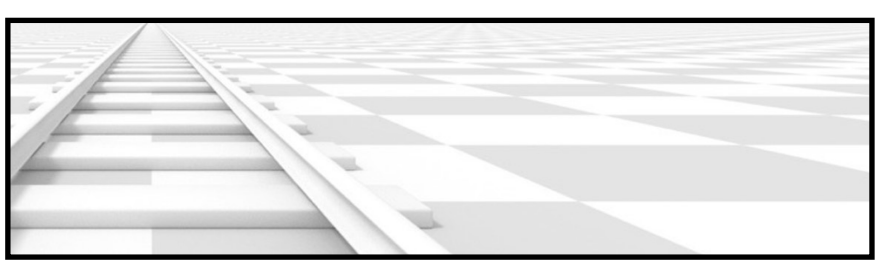

### PANORAMICZNA

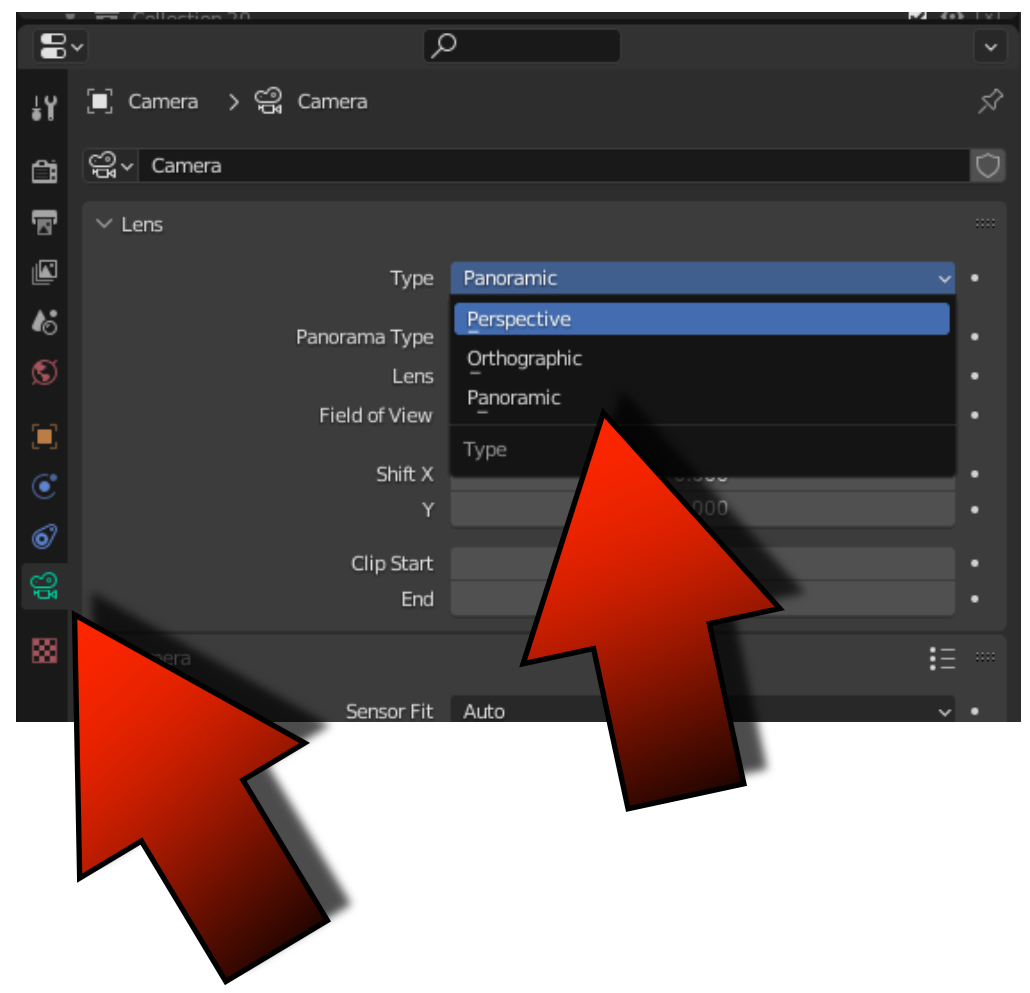

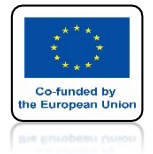

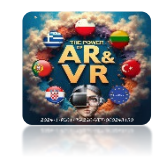

# URUCHOM ANIMACJĘ

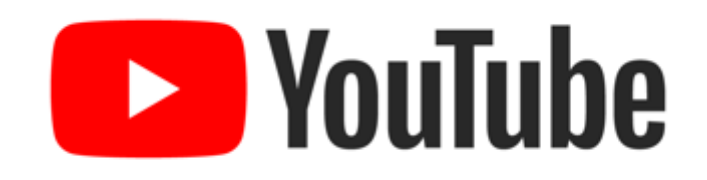

### https://youtu.be/qPJnOX14dQ0

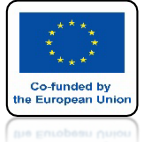

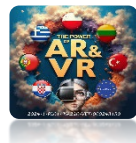

### ABY PRZYŚPIESZYC ANIMACJĘ WYBIERZ OUTPUT PROPERTIES I WPISZ 25%

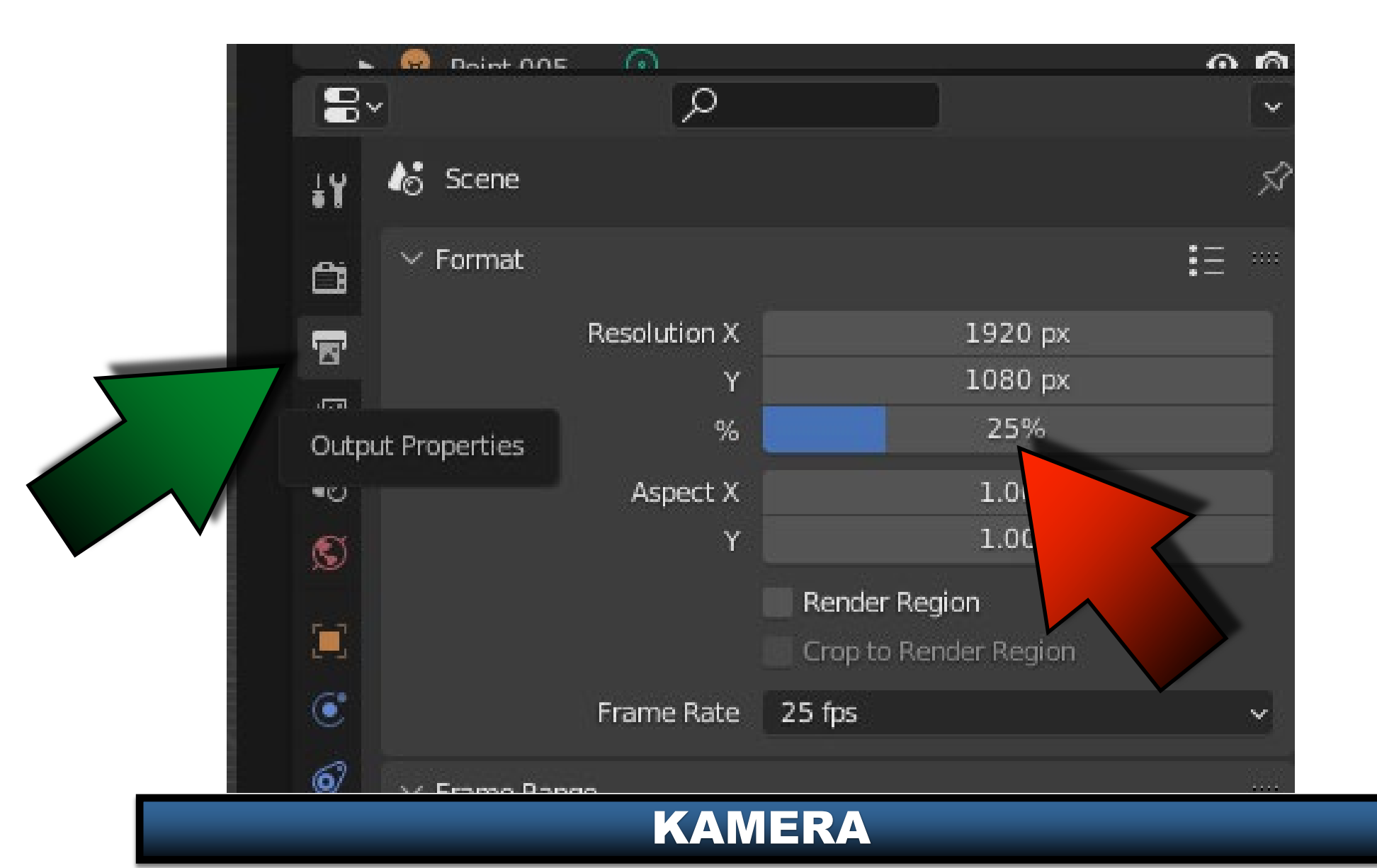

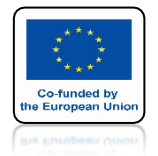

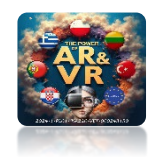

# USTAW ANIMACJĘ NA 500 KLATEK

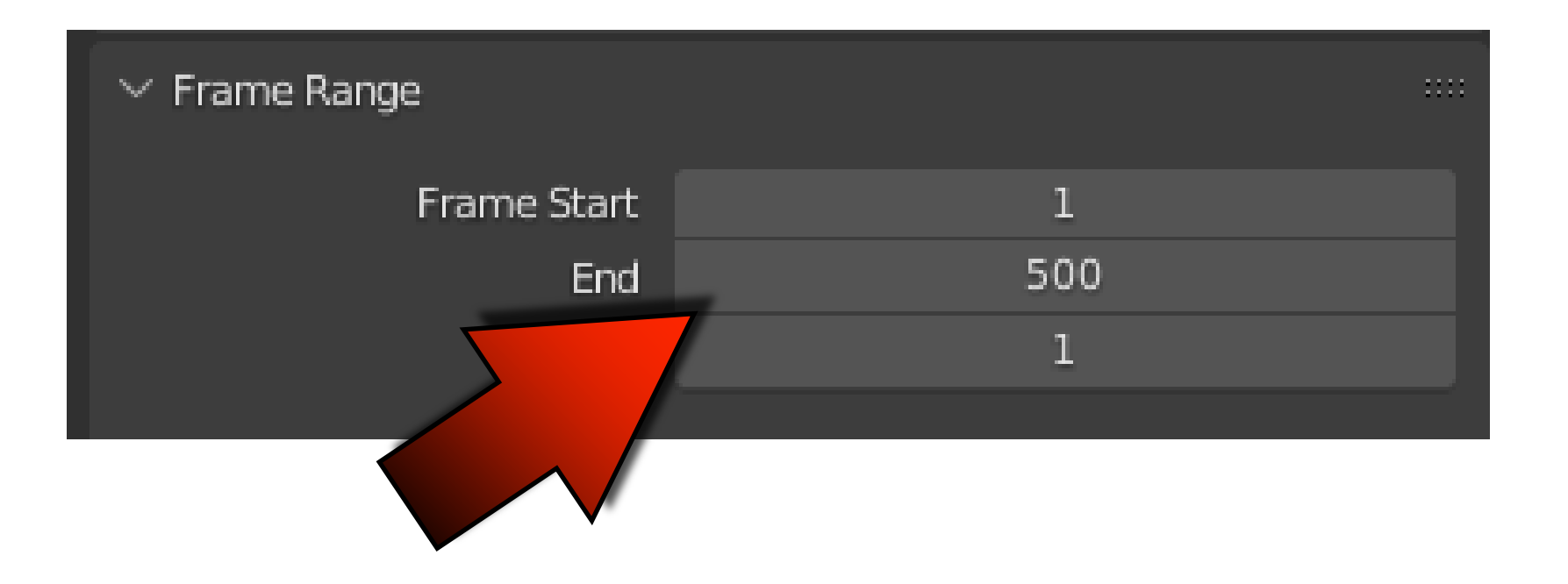

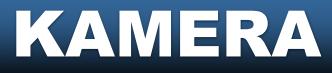

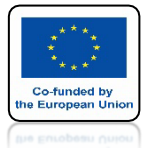

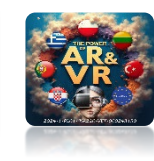

## ZAPISZ ANIMACJE NA PULPICIE

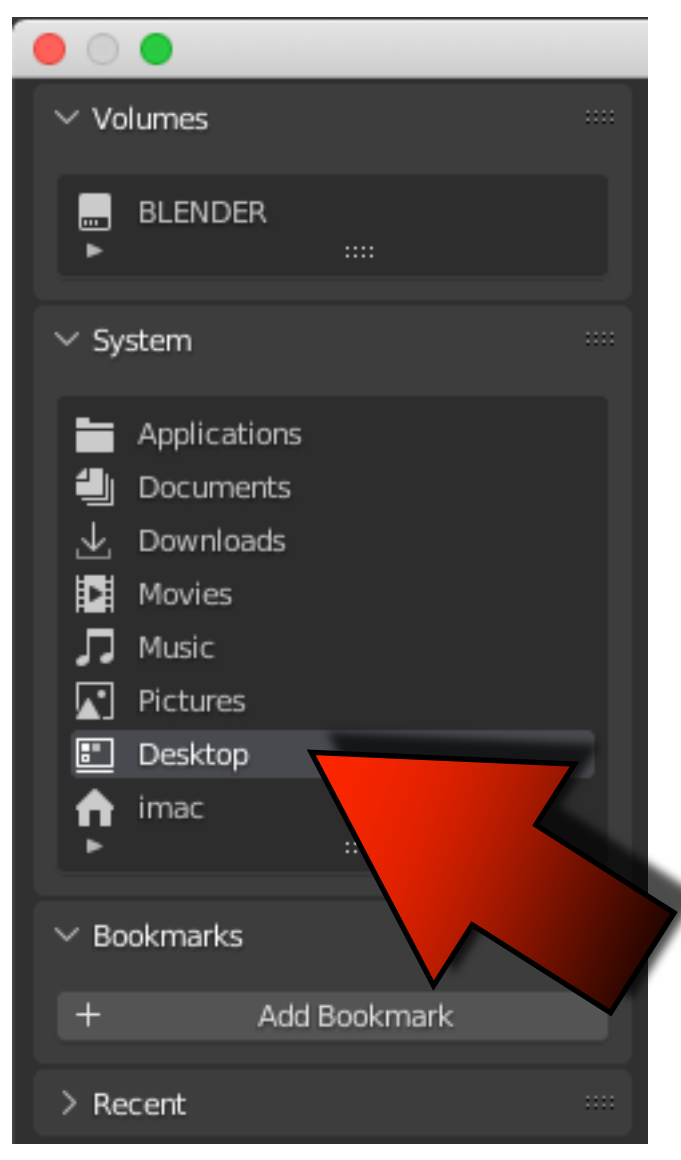

| ✓ Output |        |                                                           |  |
|----------|--------|-----------------------------------------------------------|--|
|          | Saving | <ul> <li>File Extensions</li> <li>Cache Result</li> </ul> |  |
|          |        |                                                           |  |

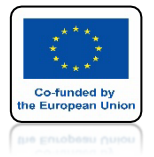

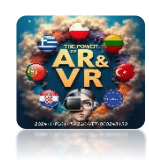

# WYBIERZ FORMAT FFMPEG VIDEO

| 88   | $\sim$ Output  |               |                   |              |              |   |
|------|----------------|---------------|-------------------|--------------|--------------|---|
|      | <i>[[]]]]]</i> |               |                   |              | -            |   |
|      |                | Saving        | 🗹 File Extensior  | าร           |              |   |
|      |                |               | Cache Result      |              |              |   |
|      |                | File Format   | FFmpeg Vid        | eo           | ~            |   |
| Imag |                |               |                   | Movie        |              |   |
| -    |                | Cineon        |                   |              | EG           |   |
|      |                |               |                   | AVI Ra       | w            |   |
| J PN | IG             | <br>OpenEXR I | MultiLayer        | FFmpe        | eg Video     | _ |
|      | G              | Cproceso      |                   |              |              |   |
| JPE  | G 2000         | Ra The I      | most versatile wa | iy to output | video files. |   |
| 🖍 Ta | rga            | TIFF          |                   |              |              |   |
| 💽 Та | rga Raw        | WebP          |                   |              |              |   |
|      |                |               |                   |              |              |   |

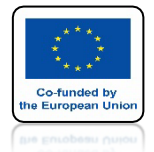

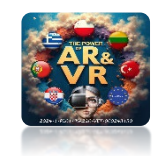

## KLIKNIJ NA IKONĘ ENCODING I WYBIERZ H264 IN MP4

| 2  |                    |                                                         |
|----|--------------------|---------------------------------------------------------|
| ÷  | > Metadata         |                                                         |
| 83 | ✓ Output           |                                                         |
|    | //////             | DVD (note: this changes render resr<br>H264 in Matroska |
|    | Saving             | H264 in Matrocka for con                                |
|    |                    |                                                         |
|    |                    | H264 IN MP4                                             |
|    | File Format        | Ogg Theora                                              |
|    | Color              | WebM (VP9+Opus)                                         |
|    |                    | Xvid                                                    |
|    | > Color Management |                                                         |
|    | $\sim$ Encoding    |                                                         |
|    | Container          | MPEG-4                                                  |
|    |                    | Autosplit Output                                        |

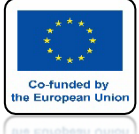

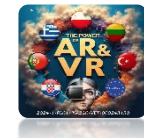

# NASTĘPNIE WYBIERZ RENDER ANIMATION

| • • •           |                  |                        |  |
|-----------------|------------------|------------------------|--|
| 🔊 File Edit Rer | nder Window Help | 3D View Full Animation |  |
| 🛫 🗸 📜 Obje 📴    | Render Image     | F12 Object             |  |
|                 | Render Animation | 第 F12                  |  |
|                 | Render Audio     | Render active scene.   |  |
|                 | View Render      | F11                    |  |
|                 | View Animation   | ж F11                  |  |
| *••             | Lock Interface   |                        |  |
| <b>€</b>        |                  |                        |  |
|                 |                  |                        |  |

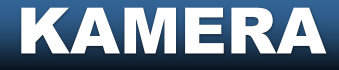

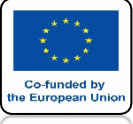

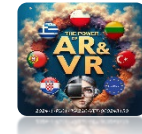

### POCZEKAJ AŻ FILM SIĘ WYRENDERUJE

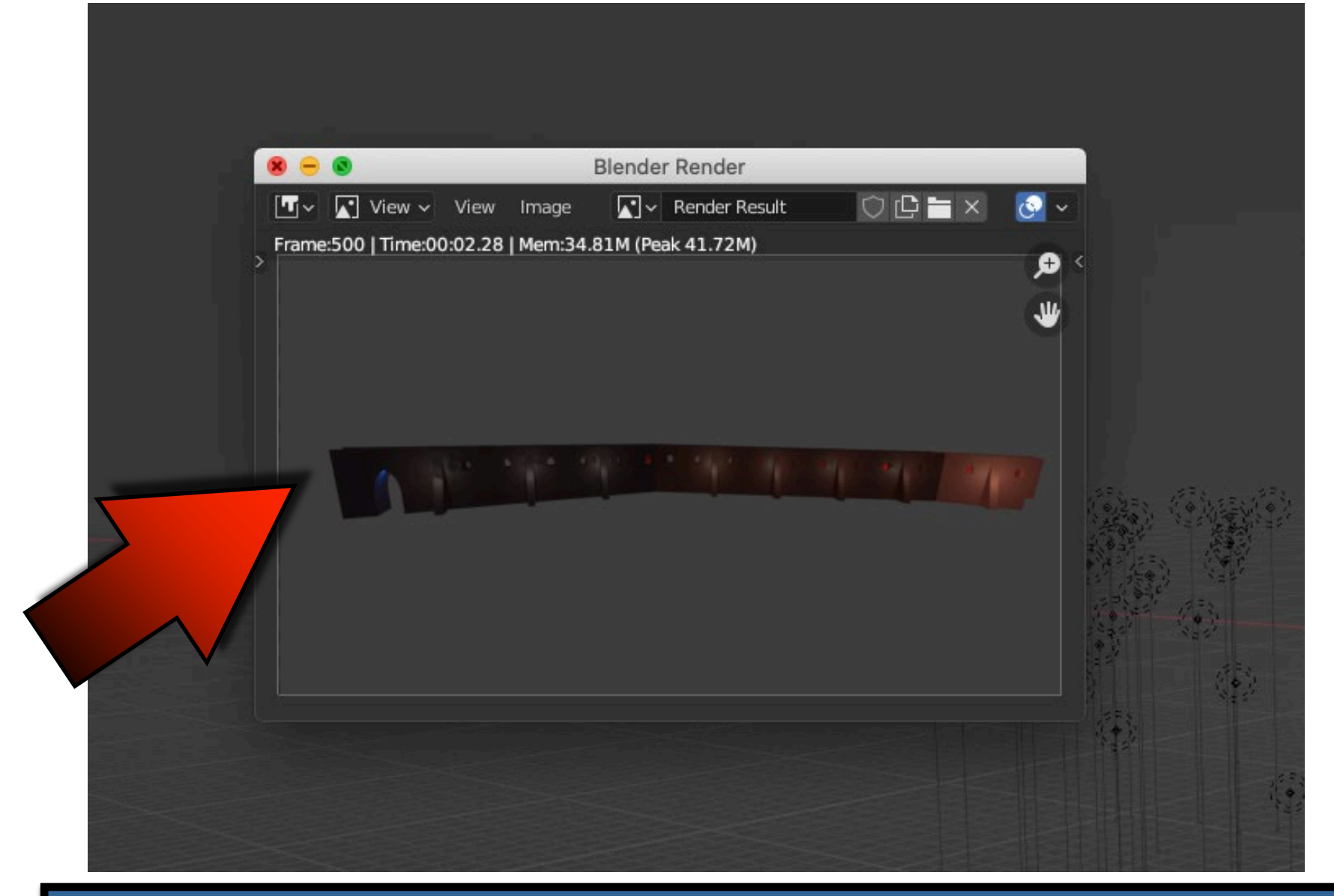

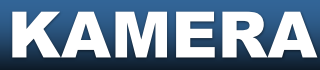

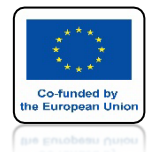

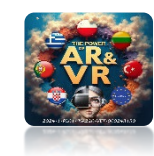

### ZRÓB TAKĄ ANIMACJĘ UŻYJ MODYFIKATORÓW, WIELU KAMER, RÓŻNYCH ŚWIATEŁ I KRZYWYCH

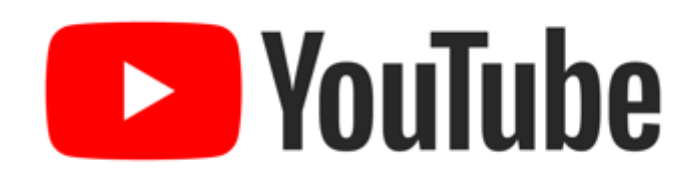

### https://youtu.be/RmdIXOined4

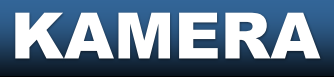

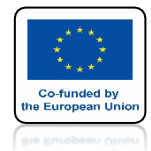

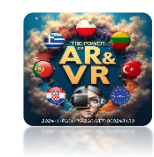

### DO PREZENTACJI PROJEKTÓWBARDZO CZĘSTO TWORZYMY RÓŻNE ANIMACJE

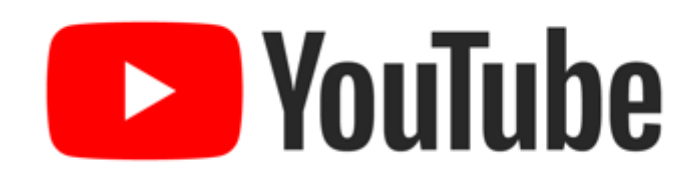

### https://youtu.be/xFcThHvW4Lk

# DZIĘKUJĘ ZA UWAGĘ

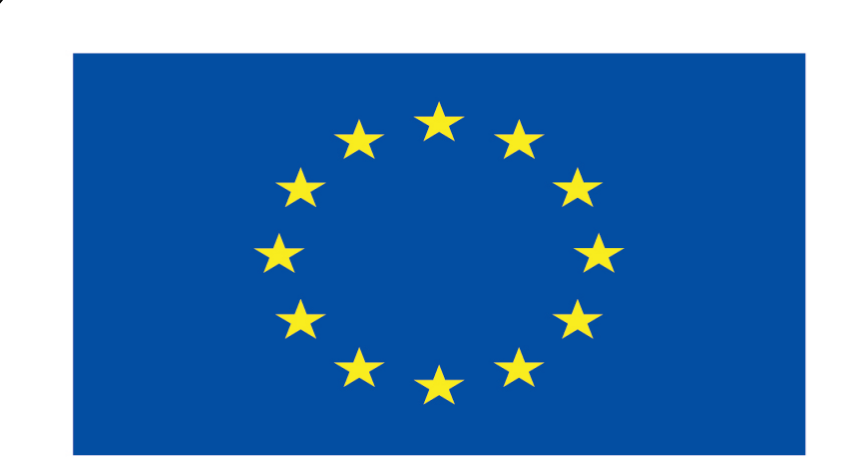

### Co-funded by the European Union

#### **Co-runged by** the European Union

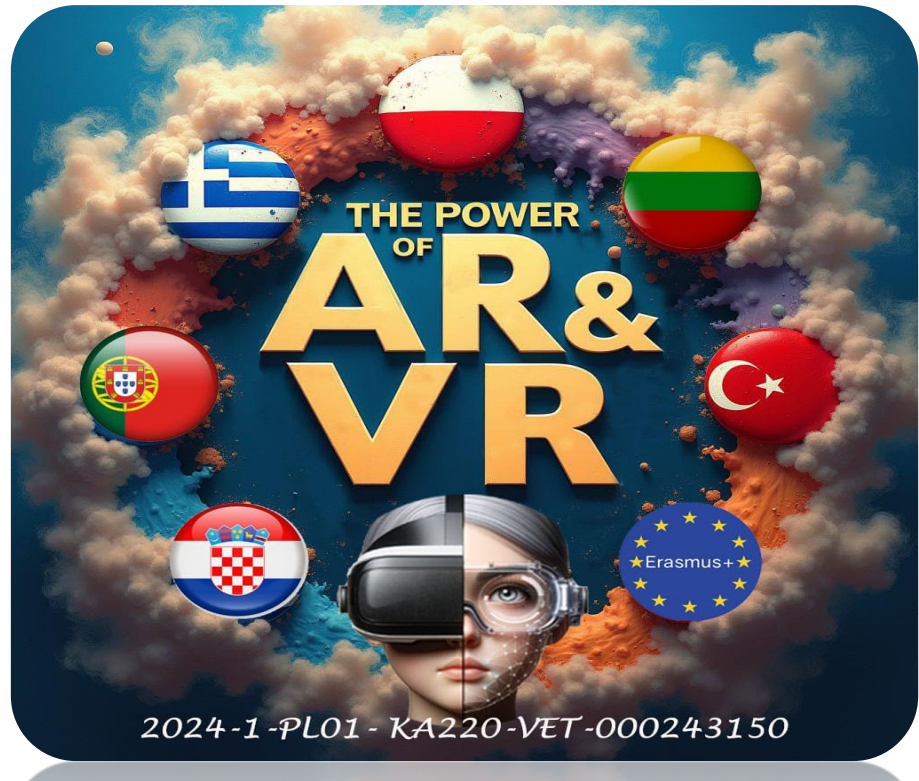

2024-1-PL01- KA220-VET-000243150